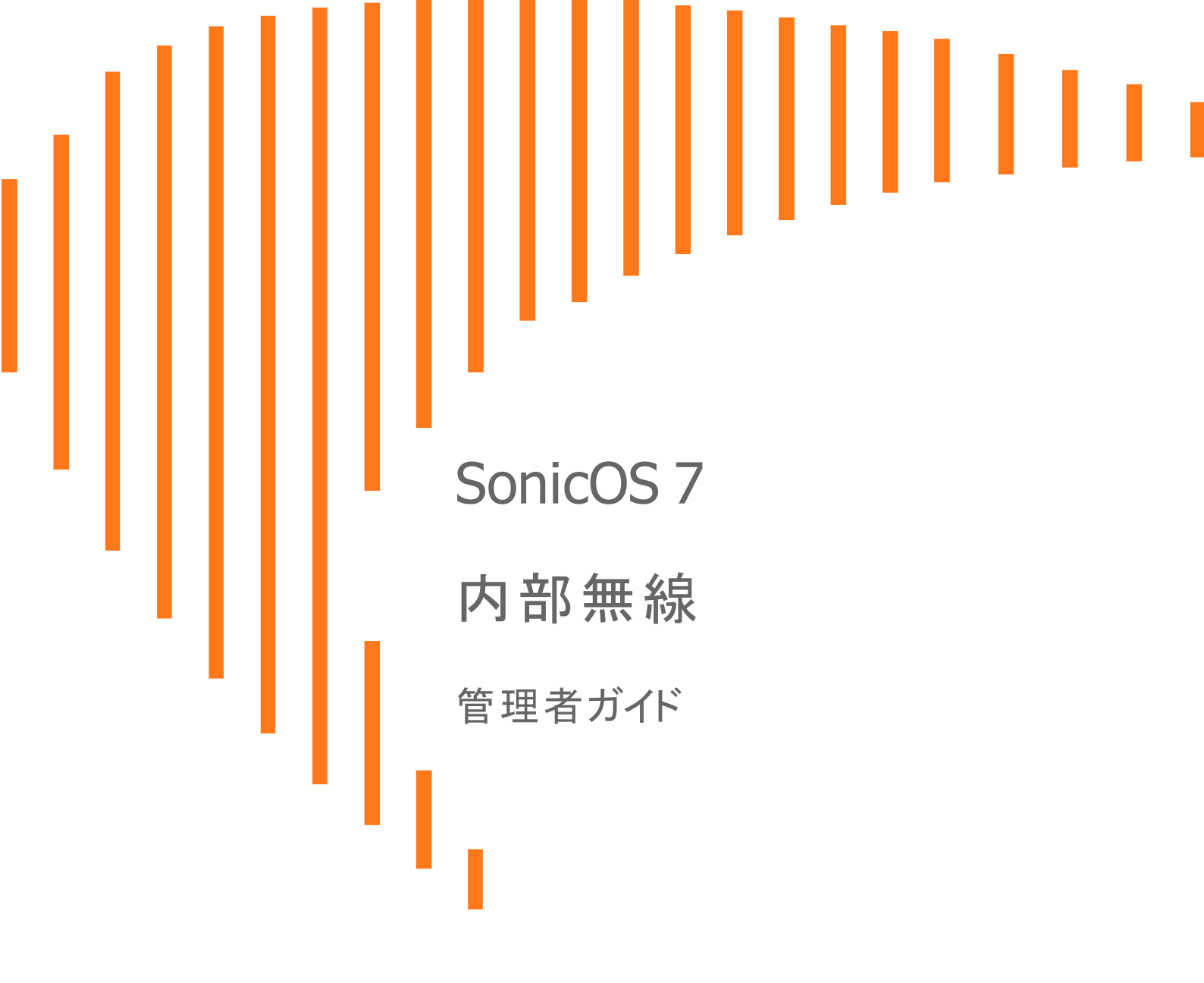

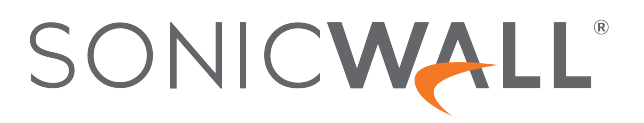

# 目次

| 状況                      | 4    |
|-------------------------|------|
| WLAN 設定                 | 4    |
| WLAN の統計                | . 5  |
| WLAN 利用状況               | . 6  |
| ステーション状況                | 6    |
| 設定                      | 8    |
| デバイス サポート               | . 9  |
| コンプライアンス                | 9    |
| FCC U-NII の新しい規則への準拠    | . 9  |
| RED 遵守                  | 9    |
| 無線接続を使用する場合の考慮事項        | . 9  |
| 最適な無線パフォーマンスのための推奨事項    | . 10 |
| アンテナの調整                 | .10  |
| 無線ノード数の強制               | .11  |
| MAC フィルタ リスト            | 11   |
| 無線の設定                   | 11   |
| アクセス ポイント               | . 11 |
| 無線 WDS ステーション           | 16   |
| アクセス ポイントおよび WDS ステーション | . 18 |
| セキュリティ                  | . 21 |
| 認証について                  | .21  |
| WEP 設定の構成               | . 23 |
| WPA3/WPA2/WPA PSK 設定の構成 | .24  |
| WPA3/WPA2/WPA EAP 設定の構成 | . 25 |
| 詳細                      | 27   |
| ビーコンと SSID の制御          | 28   |
| グリーン アクセス ポイント          | 28   |
| 無線に関する詳細設定              | 29   |
| 設定可能な使用するアンテナ           | 30   |
| MAC フィルタ リスト            | 31   |
| 展開に関する考慮事項              | 32   |
| MACフィルタリストの設定           | .32  |
| IDS                     | .33  |
| アクセス ポイントの IDS          | . 33 |
|                         |      |

| 悪意のあるアクセス ポイント        | 33 |
|-----------------------|----|
| IDS の設定               | 34 |
| 検出されたアクセス ポイント        |    |
| ネットワークでのアクセス ポイントの許可  |    |
| 仮想アクセス ポイント           |    |
| 無線仮想 AP 設定タスクリスト      |    |
| 仮想アクセス ポイント プロファイル    |    |
| 仮想アクセス ポイント スケジュールの設定 |    |
| 仮想アクセス ポイント プロファイル設定  |    |
| ACL 強制                | 42 |
| 仮想アクセス ポイント           | 43 |
| VAP 一般設定              | 43 |
| VAP 詳細設定              | 43 |
| 仮想アクセス ポイント グループ      | 44 |
| 仮想アクセスポイントグループの有効化    |    |
| SonicWall サポート        | 45 |
| このドキュメントについて          |    |

状況

1

① | 補足:「内部無線状況」ページは無線プラットフォームにのみ適用されます。

「デバイス>内部無線>状況」ページでは、無線通信機およびクライアントステーション情報を含んだ無線ネット ワークの状況情報が提供されます。

「内部無線状況」ページには、以下のテーブルが表示されます。

- WLAN 設定
- WLAN の統計
- WLAN 利用状況

## WLAN設定

「内部無線状況」ページには、内蔵無線の設定情報をリスト化した「WLAN 設定」テーブルが表示されます。「WLAN 設定」テーブルの設定可能項目はすべて、対応する設定ページへのハイパーリンクになっています。

#### WLAN 設定

| WLAN 設定         | 值                                                                                                    |
|-----------------|----------------------------------------------------------------------------------------------------|
| WLAN            | 「 <b>有効 (動作中)</b> 」または「 <b>無効 (停止中)</b> 」の設定を構成するには、「 <b>編集</b> 」リ<br>ンクをクリックして「 <b>内部無線 &gt; 設定</b> 」ページを開いてください。 |
| SSID            | 無線ネットワークの識別のためのサービスセット識別子 (SSID)を構成す<br>るには、「 <b>編集」リン</b> クをクリックして「 <b>内部無線 &gt; 設定」</b> ページを開いてくださ<br>い。         |
| プライマリ BSSID     | 無線セキュリティ装置の MAC アドレス/シリアル番号                                                                                        |
| プライマリ IP アドレス   | 無線インターフェースの IP アドレス                                                                                                |
| プライマリ サブネット マスク | 無線サブネットのネットマスク                                                                                                    |
| 規制地域            | 北米の装置の場合は「 <b>FCC - 北米</b> 」                                                                                       |
|                 | 日本の装置の場合は「 <b>MKK - 日本</b> 」                                                                                       |
|                 | 北米以外の装置の場合は「 <b>ETSI-欧州</b> 」                                                                                      |
| チャンネル           | 無線信号の送信のために選択するチャンネル番号を構成するには、「 <b>編</b><br>集」リンクをクリックして「 <b>内部無線 &gt; 設定</b> 」ページを開いてください。                        |

| 無線伝送速度       | 無線データ転送速度で、「最良」またはいくつもの可能な Mbps 単位の数値<br>から選択します。これを構成するには、「編集」リンクをクリックして「内部無<br>線>詳細」ページを開いてください。                                                              |
|--------------|----------------------------------------------------------------------------------------------------|
| 無線伝送能力       | 現在の無線信号転送の電力レベルで、「最大出力」またはその他のいくつ<br>かの設定から選択します。これを構成するには、「編集」リンクをクリックし<br>て「内部無線>詳細」ページを開いてください。                                                              |
| プライマリ セキュリティ | 無線のユーザ認証に使用する暗号化設定、または「無効」から選択しま<br>す。これを構成するには、「編集」リンクをクリックして「内部無線>セキュリ<br>ティ」ページを開いてください。                                                                     |
| MAC フィルタ リスト | クライアント無線デバイス (MAC アドレス) の許可リストと拒否リストの両方<br>またはどちらかが「有効」あるいは「無効」であることを示します。これを構<br>成するには、「 <b>編集</b> 」リンクをクリックして「 <b>内部無線 &gt; MAC フィルタリスト</b> 」<br>ページを開いてください。 |
| 無線ゲスト サービス   | 「有効」または「無効」 ゲスト サービスの有効化または無効化は「 <b>オブジェク</b><br>ト>ゾーン」で、ゾーンを編集してダイアログの「ゲスト サービス」画面の設<br>定を更新して行うことができます。                                                       |
| 侵入検知         | 「有効」または「無効」これを構成するには、「編集」リンクをクリックして「内<br>部無線 > IDS」ページを開いてください。                                                                                                 |
| 無線ファームウェア    | 無線カードのファームウェア バージョン                                                                                                    |
| 参加ステーション     | 無線セキュリティ装置に参加しているクライアントの数と、その装置がサポートしている無線参加の最大数です。                                                                                                    |
| 無線モード        | 現在の無線転送のモードで、以下を含みます。                                                                                                    |
|              | <ul> <li>● 種別 - 「2.4GHz」または「5GHz」無線周波数帯</li> </ul>                                                                                                    |
|              | <ul> <li>プロトコル - 「802.11 a」、「b」、「g」、「n」、「ac」、または「/」で表されるそれらの組み合わせ</li> </ul>                                                                                    |
|              | <ul> <li>「混在」または「単一」-複数プロトコルが無線でサポートされている場合は「混在」、無線モードが特定の単一のプロトコルのデバイスとしか<br/>接続しないよう構成されている場合は「単一」</li> </ul>                                                 |
|              | これを構成するには、「 <b>編集</b> 」リンクをクリックして「 <b>内部無線 &gt; 設定</b> 」<br>ページを開いてください。                                                                                        |

## WLAN の統計

「内部無線状況」ページの「WLAN の統計」テーブルには、装置の無線通信と無線クライアントデバイスとの間で WLAN 経由で送信および受信するすべてのトラフィックが表示されます。「WLAN の統計」列には記録されたトラ フィックの種別、「受信」列には受信したトラフィック、「送信」列には送信したトラフィックが表示されます。

#### WLAN の統計

| 無線統計   | 受信/送信                 |
|--------|-----------------------|
| 正常フレーム | 受信および送信し、許可されたフレームの数。 |
| 不良フレーム | 破棄されたフレームの数。          |
| 正常バイト  | 正常フレームの合計バイト数。        |
| 管理フレーム | 受信および送信された管理フレームの数。   |

| 制御フレーム  | 受信および送信された制御フレームの数。  |
|---------|----------------------|
| データフレーム | 受信および送信されたデータフレームの数。 |

## WLAN利用状況

「内部無線状況」ページの「WLAN の利用状況」テーブルには、SonicWall 無線セキュリティ装置に接続している無線クライアントの履歴が表示されます。

#### WLAN 利用状況

| 無線利用状況    | 值                              |
|-----------|--------------------------------|
| 参加        | 無線セキュリティ装置に接続した無線クライアントの<br>数。 |
| 不参加       | 無線セキュリティ装置から切断された無線クライアントの数。   |
| 再参加       | 以前に接続していて再接続した無線クライアントの<br>数。  |
| 認証        | 認証された無線クライアントの数。               |
| 非認証       | 切断された認証済みクライアントの数。             |
| 破棄されたパケット | 破棄されたパケットの数。                   |

## ステーション状況

「**内部無線状況」**ページの「ステーション状況」タブには、無線セキュリティ装置に現在参加している無線クライアントデバイスの情報が表示されます。

#### ステーション状況

| 無線情報     | 説明                                         |
|----------|--------------------------------------------|
| ステーション   | 無線クライアントデバイスの名前                            |
| MAC アドレス | クライアント デバイスの 無線ネットワーク カードの ハードウェア アドレス     |
| ベンダー     | クライアント ステーションを製造したベンダー                     |
| SSID     | クライアント ステーションが接続されている無線のサービス セット識別子 (SSID) |
| 認証済      | クライアント認証の状況                                |
| 参加済      | クライアントステーションと SonicWall 無線装置の間の無線参加状況      |
| 参加 ID    | セキュリティ装置によって割り当てられた参加 ID                   |
| 信号       | 無線信号の強度                                    |
| 接続速度     | クライアントステーションと無線装置の間の接続速度。通常は Mbps 単位。      |
| タイムアウト   | セッションの残り秒数                                 |

| 無線情報 | 説明                                                                   |
|------|----------------------------------------------------------------------|
| 構成   | クライアント ステーションを制御するオプションで、以下のようなものがあります。                              |
|      | <ul> <li>-このステーションにセキュリティ装置への接続を許可し、MAC フィルタの許可リストに追加します。</li> </ul> |
|      | <ul> <li>-このステーションをセキュリティ装置から遮断し、MAC フィルタの拒否リストに追加します。</li> </ul>    |
|      | - このステーションをセキュリティ装置からログアウトさせ、参加解除します。                                |

設定

SonicWall 無線セキュリティ装置は、装置に関する無線設定を構成するためのページを「デバイス>内部無線>設 定」のみで提供します。

SonicWall 無線セキュリティ装置は、IEEE802.11a、IEEE 802.11ac、IEEE 802.11b、802.11g、および 802.11n という無線 プロトコルをサポートしており、無線伝送でデータを送信します。これらの無線伝送は一般に Wi-Fi として知られて います。SonicWall 無線セキュリティ装置は、アクセスポイント、セキュア無線ゲートウェイ、および、NAT や VPN の 柔軟な開始と停止が可能なステートフル ファイアウォールという3つのネットワークコンポーネントを組み合わせ て、全面的に安全な無線ファイアウォールを提供します。この組み合わせにより、無線セキュリティ装置は、ネット ワーク セキュリティを損なうことなく無線の柔軟性を実現します。

通常、無線セキュリティ装置は、無線 LAN のアクセス ポイントになり、LAN 上のコンピュータのセントラル アクセス ポイントの役割を果たします。また、1 つのブロードバンド接続をネットワーク上のコンピュータと共有します。 無線 セキュリティ装置はファイアウォール保護も提供するので、インターネットからの侵入者はネットワーク上のコン ピュータやファイルにアクセスできません。これは、ネットワーク上のコンピュータ間で共有している DSL 回線や T1 回線などの "常時稼働" 接続にとって特に重要です。

ただし、無線 LAN は他の無線ネットワークから "傍受" されやすいので、無線 LAN には無線セキュリティポリシー を確立する必要があります。無線セキュリティ装置では、無線クライアントはファイアウォールのアクセス ポイント レ イヤに接続します。有線ネットワークに接続を直接ブリッジする代わりに、無線トラフィックはまず保護された無線 ゲートウェイレイヤへ渡され、クライアントはそこでユーザ レベル認証で認証される必要があります。 ゲスト サービ スと MAC フィルタリストへの無線アクセスは無線セキュリティ装置によって管理されます。 すべてのセキュリティ条 件を満たすと、無線ネットワークトラフィックは以下のいずれかの配信システムを通過できます。

- LAN
- WAN
- WLAN 上の無線クライアント
- DMZ または Opt ポート上のその他のゾーン
- VPNトンネル

#### トピック:

- デバイスサポート
- コンプライアンス
- 無線接続を使用する場合の考慮事項
- アンテナの調整
- 無線ノード数の強制
- MAC フィルタリスト
- 無線の設定

# デバイス サポート

SonicOS でサポートされる無線ネットワーク セキュリティ装置 (ファイアウォール):

- TZ570W
- TZ500W
- TZ400W
- TZ350/350W
- TZ300W
- SOHO W
- SOHO 250/250W

# コンプライアンス

無線デバイスを特定の国や地域で販売・使用するには、さまざまな必要条件を遵守する必要があります。 SonicWall 無線デバイスに関する利用認可と制限の最新情報については、https://www.sonicwall.com/jajp/support/technical-documentation で対象製品の技術文書を参照してください。デバイスごとに、固有の規制文 書、または関連情報を提供する『クイックスタート ガイド』があります。

## FCC U-NII の新しい規則への準拠

SonicOS 6.2.5.1 以降では、FCC U-NII (Unlicensed -National Information Infrastructure)の新しい規則 (Report and Order ET Docket No. 13-49) が TZ シリーズおよび SOHO 無線装置でサポートされます。動的周波数選択 (DFS) に 関する FCC の新しい規則に準拠するために、TZ シリーズまたは SOHO 無線装置は DFS バンドのレーダー信号 を検出してレーダー信号との干渉を回避します。

 ・
 ・
 ・

 ・

 ・

 ・

 ・

 ・

 ・

 ・

 ・

 ・

 ・

 ・

 ・

 ・

 ・

 ・

 ・

 ・

 ・

 ・

 ・

 ・

 ・

 ・

 ・

 ・

 ・

 ・

 ・

 ・

 ・

 ・

 ・

 ・

 ・

 ・

 ・

 ・

 ・

 ・

 ・

 ・

 ・

 ・

 ・

 ・

 ・

 ・

 ・

 ・

 ・

 ・

 ・

 ・

 ・

 ・

 ・

 ・

 ・

 ・

 ・

 ・

 ・

 ・

 ・

 ・

 ・

 ・

 ・

 ・

 ・

 ・

 ・

 ・

 ・

 ・

 ・

 ・

 ・

 ・

 ・

 ・
 ・</

## RED 遵守

SonicOS 6.5 以降では、TZ シリーズおよび SOHO 無線装置は無線デバイス指令 (RED)をサポートしています。 RED (2014/53/EU) は、安全性、衛生、電磁的適合性および電波スペクトルの効率的な使用に対する重要な必要 事項を規定しています。

## 無線接続を使用する場合の考慮事項

無線接続を有線接続と比較して検討する際には、インフラおよび環境に対する利点と欠点を考慮してください。

| モビリティ | ネットワークの大多数はラップトップコンピュータですか? 無線接続は有線接続より移動性に優れています。 |
|-------|----------------------------------------------------|
| 利便性   | 無線ネットワークでは、各コンピュータをケーブルでつないだり、コン                   |

|        | ピュータ ケースを開けてネットワークカードをインストールしたりする必要<br>がありません。                                                                               |
|--------|----------------------------------------------------------------------------------------------------|
| 速度     | ネットワーク速度が重要な場合は、無線接続よりイーサネット接続を使<br>用することを検討してください。                                                                          |
| 到達範囲   | ネットワーク環境に物理的な障害物や干渉要素が多い場合、無線ネット<br>ワークは適さない可能性があります。                                                                        |
| セキュリティ | 無線伝送の持つ無制約な性質上、無線ネットワークには本質的なセキュリティ問題があります。ただし、無線セキュリティ装置はファイアウォールであり、その NAT 機能でセキュリティを提供しており、WPA または WPA2を使用してデータ伝送を保護できます。 |

### 最適な無線パフォーマンスのための推奨事項

最適な無線パフォーマンスのために、SonicWall は以下を推奨します。

- 無線セキュリティ装置は、目的のネットワークの中心近辺に配置します。こうすることによって、近隣の無線ネットワークから傍受される可能性も低減できます。
- 無線セキュリティ装置とPC やラップトップなどの受信ポイントの間の壁や天井の数を最小限にします。
- 無線セキュリティ装置は、できる限り、他の無線コンポーネントから直線で結ばれる位置に配置するようにします。無線コンポーネント同士が直接見える位置にあると、最高のパフォーマンスが得られます。
- 建築構造によっても無線パフォーマンスに違いが出ることがあります。
  - 無線セキュリティ装置は、壁や暖炉など大きくて隙間のない物体の近くに置かないようにします。
  - 無線セキュリティ装置をコンピュータケース、モニタ、装置など金属製の物の近くに置くと、そのユニットのパフォーマンスが低下することがあります。
  - 金属製フレーム、窓ガラス用 UV カット フィルム、コンクリート造または石造の壁、金属塗料などの 近くに無線セキュリティ装置を設置した場合も、信号強度が低下することがあります。
- 建物の上階では、無線セキュリティ装置を高い場所に設置すると、障害物を回避してパフォーマンスを向 上させることに役立ちます。
- 近隣の無線ネットワークや無線デバイスによって、無線セキュリティ装置の信号強度、速度、到達範囲が 影響を受けることがあります。
- コードレス電話、ラジオ、電子レンジ、テレビなどのデバイスによって、無線セキュリティ装置に干渉が発生 する可能性もあります。

## アンテナの調整

無線セキュリティ装置のアンテナを調整して、無線受信状態が最もよくなるようにします。まず、アンテナをまっすぐ 上に立て、それから必要に応じて調整します。無線セキュリティ装置の真下など、一部、相対的に受信状態の悪 い領域があります。アンテナを別の無線デバイスに直接向けても、受信状態の向上にはつながりません。干渉が 発生する可能性があるので、アンテナを金属製のドアや壁の近くに配置しないでください。

## 無線ノード数の強制

WLAN に接続しているか、SonicWall GroupVPN 経由で接続しているユーザは、SonicWall 無線ネットワーク装置で ノード数の強制に加算されません。LAN および Opt ポート上の非無線ゾーンのユーザのみ、ノード数制限に加算 されます。

「ステーション状況」テーブルには、接続されているすべての無線ノードが表示されます。

## MAC フィルタリスト

SonicWall 無線セキュリティ装置のネットワークプロトコルは、ネイティブの MAC アドレスフィルタリング機能を提供 します。MAC アドレスフィルタリングを有効にすると、802.11 レイヤでフィルタリングが行われ、無線クライアントは 認証と無線アクセスポイントへの参加ができなくなります。認証と参加なしにはデータ通信は行えないので、クライ アントが無線ネットワークカードの Mac アドレスをネットワーク管理者に提示するまではネットワークへのアクセス は許可されません。

## 無線の設定

無線装置は、アクセスポイント、無線クライアントブリッジ、またはアクセスポイントとステーションとしてセットアップ できます。

802.11 無線アンテナの設定を構成するには、以下の手順に従います

- 1.「デバイス>内部無線>設定」に移動します。
- 2. 装置に実行させたい「無線の役割」を選択します。
   ① | 重要:モードを変更すると、クライアントが切断され、再起動が必要になります。
   ① | 補足:どの「無線の役割」を選択したかに応じて、ページ内のオプションの表示は変わります。

以下のセクションでは、個々の「無線の役割」オプションに対する構成方法について説明します。

- アクセスポイント
- 無線 WDS ステーション
- アクセス ポイントおよび WDS ステーション

## アクセスポイント

「無線の役割」として「アクセスポイント」を選択した場合、SonicWallを下図に示すような無線クライアントに対する インターネット/ネットワークゲートウェイとして構成することになります。

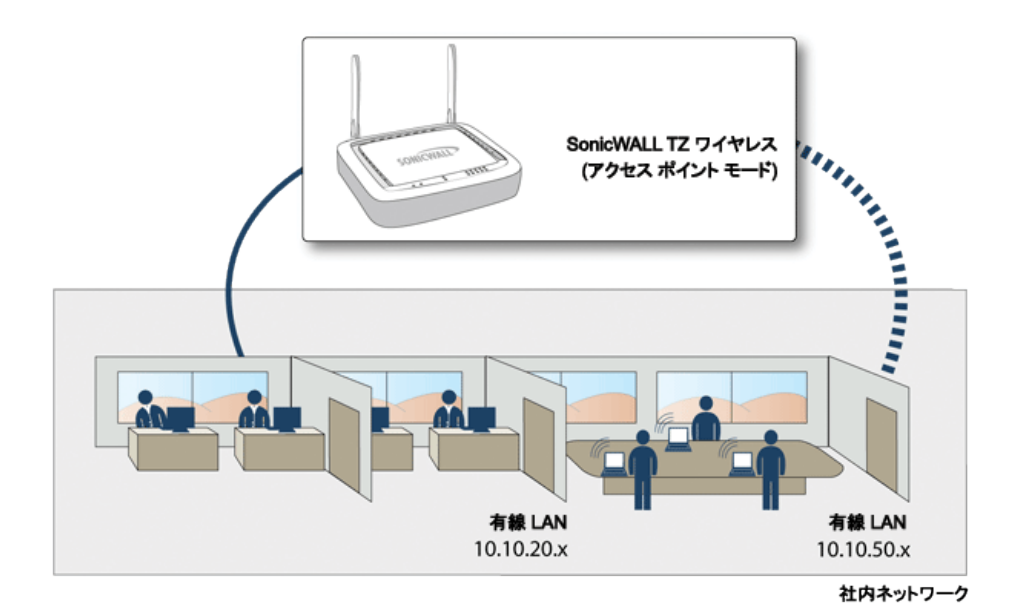

トピック:

- アクセスポイント無線の設定
- 無線仮想アクセスポイント

### アクセスポイント 無線の設定

① 重要:無線装置をアクセスポイントとして設定する場合、無線運用者は、該当する地域の電波を管轄する関係団体または機関により発布されているすべての法令や規制を遵守する責任を負います。

- 1.「デバイス>内部無線>設定」に移動します。
- 2. 「無線の役割」フィールドで、「アクセスポイント」をドロップダウンメニューから選択します。

| 無線モード                                      |                          |  |
|--------------------------------------------|--------------------------|--|
| 無線の役割                                      | アクセスポイント 🔻               |  |
|                                            |                          |  |
| 無線設定                                       |                          |  |
| ユーザは、該当する地域の電波を管轄する関係団体または機関により発布されているすべての | の法令及び規制項目を遵守する責任を求められます。 |  |
| WLAN を有効にする                                | <b>()</b>                |  |
| スケジュール                                     | 常に有効                     |  |
| 規制地域                                       | MKK - Japan              |  |
| メーに風                                       | Japan-JP 💌               |  |
| 無線モード                                      | 2.4GHz 802.11n/g/b 混在 🔍  |  |
| 無線帯域                                       | 自動                       |  |
| プライマリ チャンネル                                | 自動 👻                     |  |
| セカンダリ チャンネル                                | 自動                       |  |
| ショート ガード間隔を有効にする                           | <b>()</b>                |  |
| 凝集 (アグリゲーション) を有効にする                       | ①                        |  |
| WDS AP を有効にする                              |                          |  |
| SSID                                       | sonicwall-593C           |  |
|                                            |                          |  |
| 無線仮想アクセスホイント                               |                          |  |
| 仮想アクセス ポイント グループ                           | 仮想アクセス ポイント オブジェクト… 🔻 🚯  |  |
| (+r>tz)L                                   | 連用                       |  |

- 3. 「WLAN を有効にする」オプションをオンにして有効にします。これによって、モバイル ユーザにクリーンな無線アクセスを提供できます。WLAN 無線は既定では無効になっています。
- 「スケジュール」フィールドで、ドロップダウンメニューから WLAN 無線をアクティブにする時間を選択します。「スケジュール」リストには、「オブジェクト> 一致オブジェクト> スケジュール」ページで作成および管理するスケジュール オブジェクトが表示されます。既定値は「常に有効」です。
- 5. 「国コード」フィールドには、アクセスポイントが使用される国を選択してください。国コードは、どの規制地域の管轄で無線を利用するかを決定します。
- 6. 「無線モード」フィールドには、ドロップダウンメニューから適切な無線モードを選択します。無線セキュリティ 装置では、次のモードがサポートされています。
  - ① ヒント: 802.11n クライアントだけを対象に最適なスループット速度を実現するために、SonicWall では 「802.11n のみ」無線モードをお勧めします。複数の無線クライアント認証の互換性を維持するには、 「802.11n/g/b 混在」無線モードを使用してください。
    - 802.11n/a/ac 混在 802.11a、802.11ac、および 802.11n のクライアントが無線ネットワークにアクセ スする場合は、このモードを選択します。
    - 「802.11ac のみ」 802.11ac クライアントだけが無線ネットワークにアクセスする場合は、このモード を選択します。

| 無線モード                 | 定義                                                                                                    |
|-----------------------|----------------------------------------------------------------------------------------------------|
| 2.4GHz 802.11n/g/b 混在 | 802.11b、802.11g、および 802.11n のクライアントを同時にサ<br>ポートします。無線ネットワークが複数の種類のクライアントで<br>構成されている場合は、このモードを選択してください。 |
| 2.4GHz 802.11n のみ     | 802.11n クライアントだけが無線ネットワークにアクセスできま<br>す。この制限付き無線機モードでは、802.11a/b/g クライアント<br>は接続できません。                   |

| 無線モード                | 定義                                                                                                    |
|----------------------|----------------------------------------------------------------------------------------------------|
| 2.4GHz 802.11g/b 混在  | 802.11gと802.11bクライアントを同時にサポートします。無線<br>ネットワークが両方の種別のクライアントで構成されている場<br>合は、このモードを選択してください。                                       |
| 2.4GHz 802.11g のみ    | 無線ネットワークが 802.11g クライアントだけで構成されている<br>場合は、802.11g パフォーマンスを向上させるためにこのモード<br>を選択できます。このモードを選択すると、802.11b クライアント<br>の参加を防ぐこともできます。 |
| 5GHz 802.11n/a 混在    | 802.11aと802.11nのクライアントが無線ネットワークにアクセスする場合は、このモードを選択します。                                                                          |
| 5GHz 802.11n のみ      | 802.11n クライアントだけが無線ネットワークにアクセスする場合は、このモードを選択します。                                                                                |
| 5GHz 802.11a のみ      | 802.11a クライアントだけが無線ネットワークにアクセスする場合は、このモードを選択します。                                                                                |
| 5GHz 802.11n/a/ac 混在 | 802.11a、802.11n、および 802.11ac のクライアントが無線ネット<br>ワークにアクセスする場合は、このモードを選択します。                                                        |
| 5GHz 802.11ac のみ     | スループットを向上させたい場合に選択してください。                                                                                                    |

「無線の設定」セクションの残りのオプションは、選択した無線モードに応じて表示が変化する場合があります。

#### トピック:

- 802.11nの無線設定
- 802.11a/b/gの無線設定
- 802.11acの無線設定

#### 802.11nの無線設定

「無線モード」フィールドが 802.11nのみ、または 802.11nを含む混在モードに設定された場合、以下のオプションを構成します。

() | 補足: 設定する構成の種別に応じて、実際に表示されるオプションは多少変わる場合があります。

| 無線帯域          | 802.11nの無線帯域を設定します。 |                                                                                                    |  |  |
|---------------|---------------------|----------------------------------------------------------------------------------------------------|--|--|
|               | 自動                  | 装置は信号の強度と整合性に基づいて、無線動作<br>最適なチャンネルを自動的に検出および設定でき<br>す。このオプションは既定の設定です。                                                                         |  |  |
|               | 標準 – 20 MHz チャンネル   | 802.11n 無線が標準 20MHz チャンネルのみを使用す<br>るように指定します。このオプションを選択すると、「 <b>標</b><br><b>準チャンネル</b> 」ドロップダウン メニューが表示されま<br>す。                               |  |  |
|               | 標準チャンネル             | 既定値は自動であり、装置は信号の強度と整合性に<br>基づいて最適なチャンネルを設定します。オプション<br>で、規制地域内の単一のチャンネルを選択することも<br>できます。特定のチャンネルを選択すると、エリア内の<br>他の無線ネットワークとの干渉を防ぐのにも役立ちま<br>す。 |  |  |
|               | 広域 – 40 MHz チャンネル   | 802.11n 無線が広域 40MHz チャンネルのみを使用す<br>るように指定します。このオプションを選択すると、「プ<br>ライマリチャンネル」および「セカンダリチャンネル」ド<br>ロップダウン メニューが表示されます。                             |  |  |
|               | プライマリチャンネル          | 既定値は <b>自動</b> であり、特定のプライマリチャンネルを<br>指定することもできます。                                                                                              |  |  |
|               | セカンダリチャンネル          | このドロップダウンメニューの設定は、プライマリチャ<br>ンネルでの選択によって決まります。                                                                                                 |  |  |
|               |                     | <ul> <li>プライマリチャンネルを「自動」に設定すると、セカンダリチャンネルも「自動」に設定されます。</li> </ul>                                                                              |  |  |
|               |                     | <ul> <li>プライマリチャンネルを特定のチャンネルに設定すると、セカンダリチャンネルはそのプライマリチャンネルとの干渉を防ぐ最適なチャンネルに設定されます。</li> </ul>                                                   |  |  |
| ショートガード間隔をす   | 有効にする               | サポートされている場合、これを有効にすると送信/受<br>信速度が向上します。802.11ac/nモードにのみ適用さ<br>れます。                                                                             |  |  |
| 凝集 (アグリゲーション  | )を有効にする             | 802.11n フレーム集約を有効にすることによって、複数のフレームを結合してオーバーヘッドを減らしスループットを向上させます。802.11ac/n モードにのみ適用されます。                                                       |  |  |
| WDS AP を有効にする | )                   | WDS クライアントがこのアクセス ポイントに接続できる<br>ようにします。                                                                                                    |  |  |
| SSID          |                     | 既定値は、sonicwall-にBSSIDの最後の4文字を付<br>加したもの(例: sonicwall-C587)になります。SSIDは、<br>32文字以内の任意の英数字に変更できます。                                                |  |  |

① ヒント:「ショートガード間隔を有効にする」オプションと「凝集(アグリゲーション)を有効にする」オプションを選択すると、スループットを若干向上させることができます。どちらも、信号強度が高く干渉がほとんどない最適なネットワーク条件において、最も効果的です。最適とは言えない条件下(干渉がある、信号強度が低いなど)のネットワークでは、これらのオプションが原因で伝送エラーが発生することがあるので、スループット向上効果は得られません。

#### 802.11a/b/g の無線設定

「無線モード」フィールドが 802.11aのみ、802.11g/b 混在、802.11aのみ、または 802.11gのみに構成された場合、以下のオプションの設定が表示されます。

| チャンネル             | 装置は信号の強度と整合性に基づいて、無線動作に最適なチャンネルを自動的に検出お<br>よび設定できます。このオプションは既定の設定です。オプションで、規制地域内の単一の<br>チャンネルを選択することもできます。 |
|-------------------|----------------------------------------------------------------------------------------------------|
| WDS AP を有<br>効にする | WDS クライアントがこのアクセス ポイントに接続できるようにします。                                                                        |
| SSID              |                                                                                                    |

#### 802.11acの無線設定

802.11acのみに無線通信機を構成すると、次のオプションが表示されます。

- 無線帯域ドロップダウンメニュー 広域 80 MHz チャンネルのサポートを許容する、802.11ac 無線の帯 域を設定します。
- •「**チャンネル**」ドロップダウンメニュー チャンネルを選択します。
  - •「自動」-無線セキュリティ装置は信号の強度と整合性に基づいて、無線動作に最適なチャンネル を自動的に検出および設定できます。「自動」は既定のチャンネル設定であり、この設定では、選 択されている動作中のチャンネルが右側に表示されます。これ以外に、規制地域内のチャンネル を明示的に定義することもできます。
  - 特定のチャンネル。

### 無線仮想アクセスポイント

無線仮想アクセスポイントを使用する場合、「無線仮想アクセスポイント」セクションのドロップダウンメニューから 「仮想アクセスポイントグループ」を選択してください。または、定義済の VAP グループを選択することもできます。

すべてのアクセスポイント設定が終了したら、「適用」を選択して設定を保存します。

### 無線 WDS ステーション

無線装置は、別の SonicWall 無線デバイスまたは SonicPoint アクセス ポイントにインターネット/ネットワークアク セスを提供します。「無線 WDS ステーション」モードを「無線の役割」として選択すると、物理的に離れている場所 の間で、長くてコストのかかるイーサネット ケーブル接続を必要とすることなく、保護されたネットワーク通信ができ るようになります。

① 補足: 無線仮想アクセスポイントの使用中は、装置を無線 WDS ステーションとして使用することはできません。

### 無線の設定

- 1.「デバイス>内部無線>設定」に移動します。
- 2. 「無線の役割」フィールドで、「無線 WDS ステーション」をドロップダウンメニューから選択します。

| 無線モード                     |                         |                                      |
|---------------------------|-------------------------|--------------------------------------|
| 無線の役割                     | 無線 WDS ステーション 💌         | 0                                    |
| 無線インターフェースを WAN として使用する   |                         |                                      |
|                           |                         |                                      |
| 無線設定                      |                         |                                      |
| WLAN を有効にする               |                         |                                      |
| SSID                      | sonicwall-593C          |                                      |
| 無線モード                     | 2.4GHz 802.11n/g/b 混在 🔍 |                                      |
| ショート ガード開層を有効にする          | 0                       |                                      |
| 凝集 (アグリゲーション) を有効にする      | <b>()</b> ()            |                                      |
| 無線クライアント接続性確認と自動再接続を有効にする | <b>()</b>               |                                      |
| ping 先リモート IP             | 0.0.0.0                 | (指定した IP アドレスが ping を返すことを確認してください。) |
|                           |                         |                                      |
| 無線詳細設定                    |                         |                                      |
| 使用するアンテナ                  | 泉良 マ                    |                                      |
| 電波出力                      | 最大出力                    |                                      |
| 断片化のしきい値 (バイト)            | 2346                    |                                      |
| RTS しきい値 (パイト)            | 2346                    |                                      |
|                           | This private a set      |                                      |
|                           | REPARE NOVER            |                                      |
| キャンセル                     | 連用                      |                                      |
|                           |                         |                                      |

- 3. 「WAN としての無線インターフェース」オプションをオンにして、無線インターフェースを WAN として使用しま す。既定値は無効です。
- 4. 「無線の設定」セクションで、「WLAN を有効にする」オプションをオンにして有効にします。無線 WDS ステーション モードでは、無線が有効になるとアクセス ポイントではなくクライアントとして動作し、クライアントに対する無線アクセスは提供しません。WLAN 無線は既定では無効になっています。
- 5. 以下のオプションを選択します。

| SSID                          | 既定値は、sonicwall-にBSSIDの最後の4文字を付加したもの<br>(例: sonicwall-C587)になります。SSIDは、32文字以内の任意の<br>英数字に変更できます。         |
|-------------------------------|----------------------------------------------------------------------------------------------------|
| ショートガード間隔を有効にする               | サポートされている場合、これを有効にすると送信/受信速度が<br>向上します。802.11ac/nモードにのみ適用されます。                                          |
| 凝集 (アグリゲーション)を有効に<br>する       | 802.11nフレーム集約を有効にすることによって、複数のフレーム<br>を結合してオーバーヘッドを減らしスループットを向上させます。<br>802.11ac/nモードにのみ適用されます。          |
| 無線クライアント接続性確認と自<br>動再接続を有効にする | 定期的に、ユーザが定義した IP アドレスに ping を行うことで無線<br>クライアント接続性を確認します。接続が失われている場合、自動<br>再接続を実行します。                    |
| ping 先リモート IP                 | 前に接続性確認を有効にしていた場合、pingを実行する先のリ<br>モート IP アドレスを入力します。<br>① <b>重要:</b> 指定した IP アドレスが ping を返すことを確認してください。 |

### 無線に関する詳細設定

無線に関する詳細設定を行うには、以下の手順に従います:

- 1.「使用するアンテナ」を設定します。既定値は最良です。
- 2. ドロップダウンメニューから、「電波出力」を選択します。
  - •「最大出力」は、最も強い信号を WLAN に送信します。例えば、建物間で信号を送信する場合は、 「最大出力」を選択します。
  - •「1/2出力(-3 dB)」は、同じビル内のオフィス間に推奨されます。
  - 「1/4 出力(-6 dB)」は、短距離の通信に推奨されます。
  - 「1/8 出力(-9 dB)」は、比較的短距離の通信に推奨されます。
  - •「最小」は、非常に短い距離の通信に推奨されます。
- 3. 「断片化のしきい値 (バイト)」を指定します。最小値は 256、最大値は 2346 です。既定値は最大値です。
- 4. 「RTS しきい値 (バイト)」を設定します。最小値は1で、最大値は2346です。既定値は最大値です。
- 「適用」を選択して設定を保存します。
   () | 補足:「既定の設定への復元」をクリックすると、工場出荷時の既定の設定に戻すことができます。

## アクセス ポイント および WDS ステーション

802.11 プロトコルを通じて2つ以上のホストが接続される場合で、接続を確立するには距離が遠すぎる場合、無線リピータがその間をブリッジします。

SonicWall 無線セキュリティ装置には、アクセスポイントモードとブリッジモードがあります。「アクセスポイントおよび WDS ステーション」モードで動作中は、1 つの仮想アクセスポイントがステーションとして作成されて、別のアクセスポイントに接続できます。他の仮想アクセスポイントは通常のアクセスポイントとして動作します。つまり、装置を「アクセスポイントおよび WDS ステーション」に構成すると、リピーターモードで動作します。このモードでは、仮想アクセスポイントが WAN インターフェースとして使用する仮想インターフェースを設定することもできます。

| 無線モード                                      |                         |     |
|--------------------------------------------|-------------------------|-----|
| 無線の役割                                      | アクセス ポイントとステーション 🔹 🔻    | (j) |
|                                            |                         |     |
| 無線設定                                       |                         |     |
| ユーザは、該当する地域の電波を管轄する関係団体または機関により発布されているすべての | 法令及び規制項目を遵守する責任を求められます  | •   |
| WLAN を有効にする                                | <b>()</b>               |     |
| スケジュール                                     | 常に有効・                   |     |
| 規制地域                                       | MKK - Japan             |     |
| オーに国                                       | Japan-JP 💌              |     |
| 無線モード                                      | 2.4GHz 802.11n/g/b 混在 🔹 |     |
| WDS AP を有効にする                              | 3                       |     |
| SSID                                       | sonicwall-593C          |     |
|                                            |                         |     |
| 無線仮想アクセス ポイント                              |                         |     |
| 仮想アクセス ポイント グループ                           | 仮想アクセス ポイント オブジェクト… 🔻   | (j) |
|                                            |                         |     |
| ステーション設定                                   |                         |     |
| ステーション モードを有効にする                           | 0                       |     |
| AP SSID                                    |                         |     |
| AP認証種別                                     | オープン                    |     |
| 事前共有鍵                                      |                         |     |
| VLAN ID                                    | VLAN ID の選択 🔹           |     |
| 無線インターフェースを WAN として使用する                    | 0                       |     |
| (=+17)/7/IL                                | 適用                      |     |
|                                            |                         |     |

### アクセス ポイント および WDS ステーションの無線設定

- 重要:無線装置をアクセスポイントとステーションとして設定する場合、無線運用者は、該当する地域の電波 を管轄する関係団体または機関により発布されているすべての法令や規制を遵守する責任を負います。
  - 1.「デバイス>内部無線>設定」に移動します。
  - 2. 「無線の役割」フィールドで、「アクセスポイントとステーション」をドロップダウンメニューから選択します。
  - 3. 「WLAN を有効にする」をオンにして有効にします。これによって、モバイル ユーザにクリーンな無線アクセ スを提供できます。WLAN 無線は既定では有効になっています。
  - 「スケジュール」フィールドで、ドロップダウンメニューから WLAN 無線をアクティブにする時間を選択します。「スケジュール」リストには、システムが提供するオプションに加えて、「オブジェクト> 一致オブジェクト> スケジュール」ページで作成および管理するスケジュール オブジェクトが表示されます。既定値は「常に有効」です。
  - 5. 「国コード」フィールドには、アクセスポイントが使用される国を選択してください。国コードは、どの規制地 域の管轄で無線を利用するかを決定します。
  - 6. 「無線モード」フィールドには、ドロップダウンメニューから適切な無線モードを選択します。
  - 7. 「WDS AP を有効にする」オプションをオンにして有効にします。WDS クライアントがこのアクセス ポイントに 接続できるようにします。
  - 8. 「SSID」フィールドが正しく入力されているか確認してください。既定値は、sonicwall-にBSSIDの最後の4 文字を付加したもの(例: sonicwall-C587)になります。SSIDは、32文字以内の任意の英数字に変更でき ます。
  - 9. 「適用」を選択して設定を保存します。

### 無線仮想アクセスポイント

無線仮想アクセスポイントを使用する場合、「無線仮想アクセスポイント」セクションのドロップダウンメニューから 「仮想アクセスポイントグループ」を選択してください。または、定義済の VAP グループを選択することもできます。

すべてのアクセスポイント設定が終了したら、「適用」を選択して設定を保存します。

#### ステーション設定

ステーション設定を構成するには、以下の手順に従います:

- 1. 「ステーション モードを有効にする」をオンにして有効にします。
- 2. 表示されるフィールドに AP SSID を入力します。
- 3. ドロップダウンメニューから「AP 認証種別」を選択します。以下から選択します。
  - オープン
  - WPA2-自動-PSK
  - WPA3-PSK
- 4. 事前共有鍵を入力します。
- 5. ドロップダウンメニューから「VLAN ID」を選択します。
- 6. 「無線インターフェースを WAN として使用する」をオンにして有効にします。
- 7. 「適用」を選択して設定を保存します。

セキュリティ

「デバイス>内部無線>セキュリティ」ページでは、無線装置の認証と暗号化設定を構成します。選択した認証の 種別に応じて、異なるオプションが表示されます。

トピック:

- 認証について
- WEP 設定の構成
- WPA3/WPA2/WPA PSK 設定の構成
- WPA3/WPA2/WPA EAP 設定の構成

## 認証について

認証種別は以下のテーブルで説明されています。

#### 認証種別

| 種別                                | 機能と用途                                                     |
|-----------------------------------|-----------------------------------------------------------|
| WEP (Wired Equivalent Protocol)   | • データを無線ネットワーク経由で保護します。                                   |
|                                   | <ul> <li>SonicWall 装置を通過後には保護はありません。</li> </ul>           |
|                                   | <ul> <li>伝送するデータに対して最小限の保護を提供します。</li> </ul>              |
|                                   | • 暗号化に静的な鍵を使用します。                                         |
|                                   | • 旧式のデバイス、PDA、無線プリンタで有用です。                                |
|                                   | <ul> <li>高い水準のセキュリティが必要な配備には推奨できません。</li> </ul>           |
| WPA (Wi-Fi Protected Access)      | • 高いセキュリティ(TKIP を使用)                                      |
|                                   | • 信頼性の高い企業の無線クライアントで使用                                    |
|                                   | • Windows ログインを使用したトランスペアレントな認証                           |
|                                   | <ul> <li>一般にクライアントソフトウェアは不要</li> </ul>                    |
|                                   | <ul> <li>RADIUS などのユーザを認証する認証プロトコルが別途で必要です。</li> </ul>    |
|                                   | • 動的鍵を使用します。                                              |
|                                   | <ul> <li>補足:このオプションは、内部設定ページで有効にした場合にのみ表示されます。</li> </ul> |
| WPA2 (Wi-Fi Protected Access, v2) | • 最高のセキュリティ (AES を使用)                                     |
|                                   | • 信頼性の高い企業の無線クライアントで使用                                    |

| 種別            | 機能と用途                                                                                                    |  |  |
|---------------|----------------------------------------------------------------------------------------------------|--|--|
|               | • Windows ログインを使用したトランスペアレントな認証                                                                                                    |  |  |
|               | <ul> <li>場合によってクライアントソフトウェアをインストールする必要<br/>があります。</li> </ul>                                                                                                    |  |  |
|               | • 802.11i WPA/WPA2 EAP 認証モードをサポートします。                                                                                                    |  |  |
|               | <ul> <li>最初のログイン後のバックエンド認証はなし(より高速なロー<br/>ミングが可能)</li> </ul>                                                                                                    |  |  |
|               | <ul> <li>鍵の保存と生成に関して2つのプロトコルをサポートします。PSK (事前共有鍵) 拡張認証プロトコル (EAP) です。</li> </ul>                                                                                                 |  |  |
|               | <ol> <li>補足: EAP のサポートは、アクセスポイントモード(「デバイス&gt;内部無線&gt;設定」ページで選択)においてのみ使用できます。ブリッジモードでは使用できません。</li> </ol>                                                                        |  |  |
| WPA2-自動       | • WPA2 セキュリティを使用して接続を試みます。                                                                                                    |  |  |
|               | <ul> <li>クライアントが WPA2 に対応していない場合、接続は既定で<br/>WPA に設定されます。</li> </ul>                                                                                                    |  |  |
| WPA3          | <ul> <li>WPA3は、個人および企業ネットワーク用 WFA セキュリティ<br/>規格です。</li> </ul>                                                                                                    |  |  |
|               | <ul> <li>モデムセキュリティアルゴリズムとより強固な暗号スイートを<br/>使用して、Wi-Fiセキュリティを向上します。</li> </ul>                                                                                                    |  |  |
|               | <ul> <li>鍵の保存と生成に関して、PSK (事前共有鍵)、EAP (拡張認<br/>証プロトコル)、OWE (Opportunistic Wireless Encryption)をサ<br/>ポートします。</li> </ul>                                                          |  |  |
| WPA3/WPA2     | • WPA3 セキュリティを使用して接続を試みます。                                                                                                    |  |  |
|               | <ul> <li>クライアントが WPA3 に対応していない場合、接続は既定で<br/>WPA2 に設定されます。</li> </ul>                                                                                                    |  |  |
| WPA3-EAP-192B | <ul> <li>WPA3-Enterprise によって提供される 192 ビット セキュリティ<br/>モードは、適切な組み合わせの暗号化ツールが使用され、<br/>WPA3 ネットワーク内で整合性のあるセキュリティ基準を設<br/>定することを確実にします。</li> <li>拡張認証プロトコル (EAP)を使用します。</li> </ul> |  |  |

## WEP 設定の構成

認証種別として WEP オプションの1つが選択されている場合、以下のオプションを設定できます。

| 暗号化モード    |                               |
|-----------|-------------------------------|
| 認証租       | 種別 WEP - 両方 (オープン システムと共有鍵) ▼ |
|           |                               |
| WEP 暗号化設定 |                               |
| 既定の       | の鍵 第1鍵 🔻                      |
| 鍵弩        | 登録 🥑 英数字                      |
|           | ○ 16 進数字 (0 ~ 9、A ~ F)        |
| 第1        | 1鍵 なし 🔻 ③                     |
| 第 2       | 2鍵 なし 👻 ⑤                     |
| 46.0      |                               |
| ट हर      | S # ↓ ↓ ↓                     |
| 第 4       | 4鍵 なし 💌 ③                     |
|           | (キャンセル) 適用                    |

無線装置に WEP 認証を構成するには、以下の手順に従います:

- 1.「デバイス>内部無線>セキュリティ」ページに移動します。
- 2. 「認証種別」ドロップダウンメニューで、適切な認証種別を選択します。
  - WEP 両方(オープンシステムおよび共有鍵)(既定): 各フィールドで同一の鍵を使用している場合、「既定の鍵」の割り当ては重要ではありません。
  - オープン:オープンシステム認証では、ファイアウォールは ID を検証せずに無線クライアントのアク セスを許可します。すべての Web 暗号化設定は、グレー表示されて選択できません。
  - •「WEP 共有鍵」: WEP を使用し、認証を許可する前に無線クライアントに共有鍵が配布されている 必要があります。「共有鍵」を選択した場合は、「既定の鍵」の割り当てが重要です。
- 3. 「既定の鍵」ドロップダウンメニューで、既定にする鍵として、「第1鍵」、「第2鍵」、「第3鍵」、または「第4 鍵」を選択します。
- 4.「鍵登録」オプションで、鍵が「英数字」か「16進数字(0-9, A-F)」かを選択します。
- 5. 鍵は、指定されたフィールドに4つまで入力できます。各鍵について、64 ビット、128 ビット、152 ビットのいず れかを選択します。ビット数が多いほど、鍵は安全になります。個々の種別の鍵について、何文字が必要 かについては以下のテーブルを参照してください。

| <b>D</b> 125 |     | C di |
|--------------|-----|------|
|              | 太田  | THI  |
|              | 7 E |      |
|              | _   |      |

| 鍵種別                | WEP - 64 ビット | WEP – 128 ビット | WEP – 152 ビット |
|--------------------|--------------|---------------|---------------|
| 英数字                | 5文字          | 13 文字         | 16 文字         |
| 16進数字(0~9、A~<br>F) | 10文字         | 26文字          | 32文字          |

6. 「適用」を選択します。

# WPA3/WPA2/WPA PSK 設定の構成

認証種別として WPA PSK オプションの 1 つが選択されている場合、以下のオプションを設定できます。

| 暗号化モード             |             |            |    |
|--------------------|-------------|------------|----|
|                    | 認証種別        | WPA2 – PSK | •  |
|                    |             |            |    |
| EAPOL 設定           |             |            |    |
|                    | EAPOL バージョン | V2         | •  |
| WPA3/WPA2/WPA 設定   |             |            |    |
|                    | 暗号化種別       | AES        | •  |
|                    | グループ鍵の更新    | 無効         | •  |
| <br>事前共有鍵 (PSK) 設定 |             |            |    |
|                    | パスワード       | パスワードの入力   | 3  |
|                    |             | (キャンセル)    | 意用 |

無線装置に設定済の共通鍵を使用する WPA 認証を構成するには、以下の手順に従います:

- 1.「デバイス>内部無線>セキュリティ」ページに移動します。
- 2. 「認証種別」ドロップダウンメニューで、適切な認証種別を選択します。
  - WPA2-PSK: WPA2と設定済認証鍵を使用して接続します。
  - WPA2 自動 PSK: 自動的に WPA2 と設定済認証鍵を使用しての接続を試行し、クライアントが WPA2 に対応していない場合には WPA にフォールバックします。
  - WPA3-PSK: WPA3と設定済認証鍵を使用して接続します。
  - WPA3/WPA2-PSK: 自動的に WPA3と設定済認証鍵を使用しての接続を試行し、クライアントが WPA3 に対応していない場合には WPA2 にフォールバックします。
- 3. ドロップダウンメニューから「EAPoL バージョン」を選択します。
  - V2(既定) バージョン 2を選択します。バージョン 1よりセキュリティは強化されますが、無線クライアントによってはサポートしていない場合があります。
  - V1-バージョン1を選択します。
- 4.「WPA3/WPA2/WPA 設定」セクションで、以下の設定を指定してください。
  - 暗号化種別-TKIPを選択します。Temporal Key Integrity Protocol (TKIP)は、パケット単位で鍵の 整合性を適用するためのプロトコルです。ただし、安全性は比較的低く、スループットも下がりま す。AESと自動も暗号化種別のオプションです。
  - グループ鍵の更新 SonicWall セキュリティ装置が鍵をいつ更新するかを指定します。砂数で指定した間隔の後で新しいグループ鍵を生成するには、「タイムアウトごと」を選択します。これが既定です。静的鍵を使用する場合は「無効」を選択します。
  - 間隔 –「グループ鍵の更新」フィールドで「タイムアウトごと」を選択した場合は、WPA が新しいグループ鍵を自動的に生成するまでの秒数を入力します。既定値は 86400 秒です。「グループ鍵の更新」で「無効」を選択した場合は、このオプションは表示されません。
- 5.「パスフレーズ」フィールドに、鍵の生成に使用するパスフレーズを入力します。
- 6. 「適用」をクリックして設定を保存して適用します。

# WPA3/WPA2/WPA EAP 設定の構成

認証種別として WPA EAP オプションの 1 つが選択されている場合、以下のオプションを設定できます。

| 暗号化モード             |            |            |
|--------------------|------------|------------|
| 認証種別               | WPA2 – EAP | •          |
|                    | L          |            |
| EAPOL 設定           |            |            |
| EAPOL バージョン        | V2 -       | <b>(</b> ) |
|                    |            |            |
| WPA3/WPA2/WPA 設定   |            |            |
| 暗号化種別              | AES 💌      |            |
| グループ鍵の更新           | 無効・        |            |
|                    |            |            |
| 拡張認証プロトコル (EAP)    |            |            |
| RADIUS サーバ再試行回数    | 4          |            |
| <b>面</b> 试行期隔 (約)  | 0          |            |
| ואין מהואוגויאוני  |            |            |
| RADIUS サーバ 1 IP    |            | ١          |
| ボート                | 1812       | ١          |
|                    |            |            |
|                    |            | 0          |
| RADIUS サーバ 2 IP    |            | <b>i</b>   |
| ボート                | 1812       | ()         |
|                    |            | ) -        |
| RADIUS サーバ 2 パスワード |            | 3          |
|                    | (キャンセル) 適  | Ħ          |
|                    |            |            |

無線装置に WPA 認証を構成するには、以下の手順に従います

- 1. 「デバイス>内部無線>セキュリティ」ページに移動します。
- 2. 「認証種別」ドロップダウンメニューで、適切な認証種別を選択します。
  - WPA2-EAP: WPA2 および拡張認証プロトコル (EAP)を使用して接続します。
  - WPA2 自動 EAP: 自動的に WPA2と拡張認証プロトコルを使用しての接続を試行し、クライアントが WPA2 に対応していない場合には WPA にフォールバックします。
  - WPA3-EAP: WPA3 および拡張認証プロトコル (EAP)を使用して接続します。
  - WPA3/WPA2-EAP: 自動的に WPA3と設定済認証鍵を使用しての接続を試行し、クライアントが WPA3 に対応していない場合には WPA2 にフォールバックします。
    - ① **補足:** EAP は、アクセスポイントモードにおいてのみサポートされています。クライアントブリッジモードではサポートされません。
- 3. ドロップダウンメニューから「EAPoL バージョン」を選択します。
  - •「V1」: LAN バージョン 1 経由の拡張認証プロトコルを選択します。
  - 「V2」: LAN バージョン 2 経由の拡張認証プロトコルを選択します。バージョン 1 よりセキュリティは 強化されますが、無線クライアントによってはサポートしていない場合があります。

- 4.「WPA3/WPA2/WPA 設定」セクションで、以下の設定を指定してください。
  - 暗号化種別 TKIP を選択します。Temporal Key Integrity Protocol (TKIP) は、パケット単位で鍵の 整合性を適用するためのプロトコルです。ただし、安全性は比較的低く、スループットも下がりま す。AES と自動も暗号化種別のオプションです。
  - グループ鍵の更新 SonicWall セキュリティ装置が鍵をいつ更新するかを指定します。砂数で指定した間隔の後で新しいグループ鍵を生成するには、「タイムアウトごと」を選択します。これが既定です。静的鍵を使用する場合は「無効」を選択します。
  - 間隔 –「グループ鍵の更新」フィールドで「タイムアウトごと」を選択した場合は、WPA が新しいグループ鍵を自動的に生成するまでの秒数を入力します。既定値は 86400 秒です。「グループ鍵の更新」で「無効」を選択した場合は、このオプションは表示されません。
- 5. 拡張認証プロトコル (EAP) の設定 セクションでは、以下の設定を指定してください。
  - •「RADIUS サーバ再試行回数」: サーバによる認証の試行回数を入力します。既定値は4です。
  - •「再試行間隔(秒)」:サーバが次の再試行まで待つ時間を入力します。既定値は0(間隔を置かない)です。
  - RADIUS サーバ1IP とポート: プライマリ RADIUS サーバの IP アドレスとポート番号を入力します。
  - RADIUS サーバ1パスワード: Radius サーバにアクセスするためのパスワードを入力します。
  - RADIUS サーバ2IP とポート: セカンダリ RADIUS サーバがある場合は、その IP アドレスとポート 番号を入力します。
  - RADIUS サーバ2パスワード: Radius サーバにアクセスするためのパスワードを入力します。
- 6. 「**適用**」をクリックして WPA3/WPA2 EAP 設定を適用します。

詳細

詳細設定では、無線装置のための広範囲な機能をカスタマイズできます。このページは、ファイアウォールがアクセスポイントとして動作している場合にのみ使用できます。

| ビーコンと SSID 制御          |      |              |         |           |              |         |   |
|------------------------|------|--------------|---------|-----------|--------------|---------|---|
|                        |      | ビーコンに SSID を | を載せない   |           |              |         |   |
|                        |      | ビーコン間隔       | 鬲 (ミリ秒) | 200       |              |         |   |
| グリーン アクセス ポイント         |      |              |         |           |              |         |   |
|                        |      | グリーン AP を有   | 育効にする   | ()        |              |         |   |
|                        |      | グリーン AP タイ   | ናፊアウト   | 200       |              |         |   |
| 無線詳細設定                 |      |              |         |           |              |         |   |
| Short Slot Time を有効にする | 0    |              |         |           | 参加タイムアウト (秒) | 300     |   |
| 受信に使用するアンテナ            | 最良   | •            |         |           | クライアント最大参加数  | 128     |   |
| 電波出力                   | 最大出力 | •            |         |           | データ速度        | 最良      | • |
| プリアンプル長                | 長い   | •            |         |           | 保護モード        | 自動      | • |
| 断片化のしきい値 (バイト)         | 2346 |              |         |           | 保護速度         | 11 Mbps | • |
| RTS しきい値 (バイト)         | 2346 |              | (i)     |           | 保護種別         | CTS のみ  | • |
| DTIM 間隔                | 1    |              |         |           |              |         |   |
|                        |      |              |         | 既定の設定への復元 |              |         |   |
|                        |      | (+7)         | ンセル )   | 適用        |              |         |   |
|                        |      |              |         |           |              |         |   |

トピック:

- ビーコンと SSID の制御
- グリーン アクセス ポイント
- 無線に関する詳細設定
- 設定可能な使用するアンテナ

## ビーコンとSSID の制御

| ビーコンと SSID 制御    |     |
|------------------|-----|
| ビーコンに SSID を載せない | 0   |
| ピーコン開隔 (ミリ秒)     | 200 |

ビーコンとSSIDの制御を構成するには、以下の手順に従います:

- 1.「デバイス>内部無線>詳細」ページに移動します。
- 2. 「ビーコンに SSID を載せない」オプションをオンにします。これにより、SSID 名のブロードキャストを抑止し、 プローブ要求への応答を無効にします。このオプションをオンにすると、許可されていない無線クライアント によってその無線 SSID が認識されるのを防ぐことができます。この設定は既定で無効になっています。
- 3. 「ビーコン間隔」の値をミリ秒単位で入力します。間隔を短くすると、ビーコンフレームがネットワークを無線 接続にいっそう頻繁に通知するので、パッシブスキャンの信頼性と速度が向上します。既定の間隔は 200 ミリ秒です。
- 4. 「適用」をクリックして変更を適用します。「既定の設定への復元」をクリックすると、工場出荷時の既定の 設定に戻ります。

# グリーン アクセス ポイント

| グリーンアクセスポイント   |            |
|----------------|------------|
| グリーン AP を有効にする | <b>(</b> ) |
| グリーン AP タイムアウト | 200        |
|                |            |

電力効率を構成するには、以下の手順に従います:

- 1. 電力効率を高めるには、「グリーン AP を有効にする」オプションを選択します。この設定はデフォルトで無効になっています。
- 2. 「グリーン AP タイムアウト」フィールドにタイムアウト時間を指定します。既定値は 200 です。
- 3. 「適用」をクリックして変更を適用します。「既定の設定への復元」をクリックすると、工場出荷時の既定の 設定に戻ります。

## 無線に関する詳細設定

| 黑和Ka于和Ja文 LL           |      |                            |         |   |
|------------------------|------|----------------------------|---------|---|
| Short Slot Time を有効にする | 0    | 参加タイムアウト (秒)               | 300     |   |
| 受信に使用するアンテナ            | 最良 🔻 | クライアント最大参加数                | 128     |   |
| 電波出力                   | 最大出力 | データ速度                      | 最良      | • |
| プリアンプル長                | 長い マ | 保護モード                      | 自動      | • |
| 断片化のしきい値 (バイト)         | 2346 | 保護速度                       | 11 Mbps | • |
| RTS しきい値 (バイト)         | 2346 | <ol> <li>④ 保護種別</li> </ol> | CTS のみ  | • |
| DTIM 間隔                | 1    |                            |         |   |

無線に関する詳細設定を構成するには、以下の手順に従います

- 1. 「Short Slot Time を有効にする」オプションをオンにして、802.11gトラフィックのみを利用する場合のパフォーマンスを高めます。802.11b は Short Slot Time に対応していません。この設定はデフォルトで無効になっています。
- 2.「受信に使用するアンテナ」ドロップダウンメニューから、無線セキュリティ装置がデータの送受信に使用するアンテナを選択します。アンテナ選択のより詳細については、「設定可能な使用するアンテナ」を参照してください。既定は「最良」です。
- 3.「電波出力」ドロップダウンメニューから、次のいずれかを選択します。
  - •「最大出力」は、最も強い信号を WLAN に送信します。例えば、建物間で信号を送信する場合は、 「最大出力」を選択します。
  - •「1/2 出力(-3 dB)」は、同じビル内のオフィス間に推奨されます。
  - •「1/4 出力(-6 dB)」は、比較的短距離の通信に推奨されます。
  - 「1/8 出力 (-9 dB)」は、比較的短距離の通信に推奨されます。
  - •「最小」は、非常に短い距離の通信に推奨されます。
- 4. 「プリアンブル長」ドロップダウンメニューから、「短い」または「長い」を選択します。無線ネットワークでの効率化とスループット向上のため、「短い」をお勧めします。既定は「長い」です。
- 5.「断片化のしきい値(バイト)」を指定します。最小値は 256、最大値は 2346、既定値は 2346です。 無線フレームの断片化は、RF 干渉が存在する場所や、無線通信範囲の電波が弱い場所において、信頼 性とスループットを向上させます。しきい値が低いほど、より細かく断片化されます。この値を大きくすると、 フレームが配信されるときのオーバーヘッドは小さくなりますが、失われたり壊れたりしたフレームは破棄 して再送信する必要があります。。
- RTS しきい値 (パイト) を、RTS に対して送信するよう指定します。最小値は 1、最大値は 2347、既定値は 2346 です。

このフィールドには、パケット送信の前に送信する RTS のパケット サイズのしきい値をバイト単位で設定します。RTS を送信すると、クライアントが同じアクセス ポイントの範囲内にあるが互いの範囲内にあるとは限らないという状況で、無線の衝突が生じないようにすることができます。ネットワークのスループットが低い場合、または再送信されるフレームの数が多い場合は、RTS しきい値を小さくして RTS クリーニングを 有効にします。

7. DTIM (Delivery of Traffic Indication Message) 間隔を、「DTIM 間隔」フィールドで指定します。最小値は 1、最 大値は 256、既定値は 1 です。

マルチキャストパケットを受信する802.11 省電力モードのクライアントに対し、「DTIM 間隔」は、DTIM を送信する前に待つビーコンフレーム数を指定します。DTIM 間隔の値を大きくすると、電力をいっそう効果的に節約できます。

- 8. クライアント参加の秒数を、「参加タイムアウト(秒)」フィールドに入力します。既定値は 300 秒で、設定可能 な範囲は 60~36000 秒です。ネットワークが非常にビジーの場合、このフィールドの秒数を増やすことに よって、タイムアウトを長くできます。
- 9. このプロファイルを使用する SonicPoint ごとに「クライアント最大参加数」を入力します。最小値は 1、最大値は 128、既定値は 128 です。この設定によって、同時に無線接続できるステーションの数が制限されます。
- 10. 「データ転送」ドロップダウンメニューから、データが送受信される速度を選択します。「最良」では、電磁波 妨害やその他の要因を考慮したうえで、その地域で利用できる最適な速度が自動的に選択されます。あ るいは、1 Mbps ~ 54 Mbps の転送速度を手動で選択することができます。
- 11. 「保護モード」ドロップダウンメニューから、保護モードを選択します。「なし」、「常に」、「自動」のいずれかを 選択します。 保護により競合を減らすことができます。特に、2つの SonicPoint が重複している場合に有効です。ただ し、パフォーマンスが低下する場合があります。通常は、「自動」が最善の設定です。SonicPoint が重複し ている場合にのみ有効になるためです。
- 12. 「保護速度」をドロップダウンメニューから選択します。「1 Mbps」、「2 Mbps」、「5 Mbps」、または「11 Mbps」を 選択します。保護速度は、保護モードが有効になっているときの転送速度です。速度が遅いほど保護レベ ルは高くなりますが、データ伝送速度は遅くなります。
- 13.「保護種別」ドロップダウンメニューから、無線接続の確立に使用されるハンドシェイクの種類として、「CTS のみ」(既定)または「RTS と CTS」を選択します。
   ① | 補足: 802.11b トラフィックと互換性があるのは CTS だけです。
- 14. 「適用」をクリックして変更を適用します。「既定の設定への復元」をクリックすると、工場出荷時の既定の 設定に戻ります。

## 設定可能な使用するアンテナ

無線 SonicWall セキュリティ装置には、ダイバーシティモードで動作する 5 dBi のデュアル アンテナが採用されてい ます。ダイバーシティモードの既定の実装では、1 つのアンテナが送信用に使用され、両方のアンテナが受信アン テナとして使用できるようになっています。セキュリティ保護された無線装置の両方のアンテナに無線信号が届く と、信号の強度と整合性が評価された後、受信した中で最善の信号が使用されます。2 つのアンテナの選択処 理は動作中は一定であり、常に可能な限り最善の信号が提供されます。外部の (ゲインが高く単一指向性の)ア ンテナを使用できるよう、使用するアンテナの設定は無効にできます。

SonicWall NSA 220 および 250M 無線セキュリティ装置では、3 つのアンテナが使用されます。「使用するアンテナ」は既定で「最良」に設定されており、これらの装置ではこの設定のみを使用できます。

「受信に使用するアンテナ」の設定は、無線セキュリティ装置がデータの送受信に使用するアンテナを決定します。規定値の設定は最良です。最良を選択すると、強度が最も高く、劣化していない信号を受信したアンテナが無線セキュリティ装置によって自動的に選択されます。

## MAC フィルタ リスト

無線ネットワーキングにより、無線セキュリティ装置に対する無線クライアントの認証や参加を防ぐ、ネイティブな MAC フィルタ機能が提供されます。WLAN 上で MAC フィルタを強制すると、無線クライアントは無線ネットワーク カードの MAC アドレスを提出しなければならなくなります。SonicOS 無線 MAC フィルタリストにより、あなたの無線 ネットワークへのアクセスを許可または拒否をするクライアントのリストを構成できます。MAC フィルタリング無しで は、無線ネットワークに入るための SSID および、その他のセキュリティパラメータを知っていれば、どのような無 線クライアントでも無線ネットワークに「押し入る」ことができます。

以下に、一般的な284 MAC フィルタリストの配備シナリオを示します。

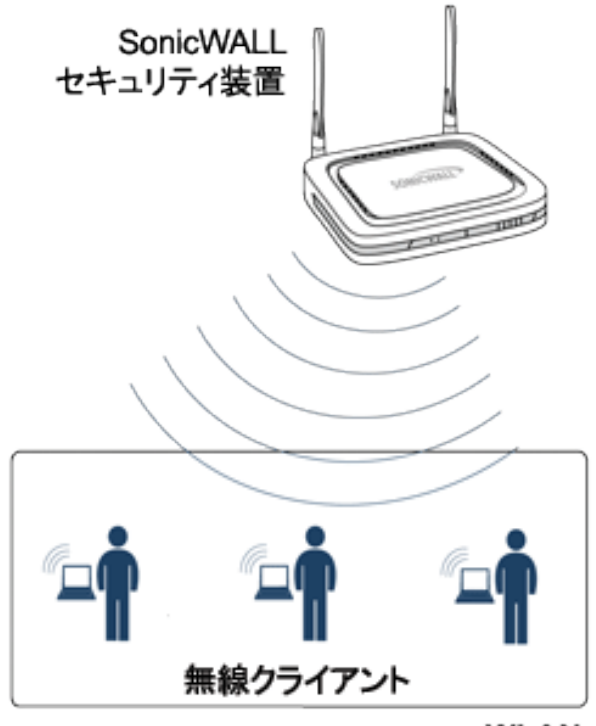

WLAN

## 展開に関する考慮事項

MAC フィルタリストを展開する場合は、以下を考慮します。

- SonicPoint-N装置の場合、この機能ではゲートウェイがMACフィルタリスト設定を保存する必要があります。
- SonicWall TZ シリーズ装置の内部無線の場合、MAC フィルタリスト設定を保存するために VAP 構造にいくつかメンバーを追加する必要があり、また、ドライバに構成を設定するために機能全体を修正する必要があります。
- 仮想アクセスポイントは独自の MAC フィルタを構成することもできますし、「デバイス>内部無線>MAC フィルタリスト」ページで構成されたグローバル設定を継承することもできます。

## MAC フィルタリストの設定

MAC フィルタリストを構成するには、以下の手順に従います:

- 1. 「デバイス>内部無線>MAC フィルタリスト」ページに移動します。
- 2. 「MAC フィルタリストを有効にする」をクリックします。この設定はデフォルトで無効になっています。
- 3. 「許可リスト」ドロップダウンメニューから、許可したいアドレスグループを選択します。「すべての MAC アドレス」(既定)、「既定 ACL 許可グループ」、または個別に作成したグループです。
- 4. 「**拒否リスト**」ドロップダウンメニューから、拒否したいアドレスグループを選択します。MAC アドレスなし(既定)、既定 ACL 拒否グループ、または個別に作成したグループです。
- 5. 許可または拒否リストに新しいアドレスオブジェクトを追加するには、「許可リスト」または「拒否リスト」いず れかのドロップダウンメニューから「MAC アドレスオブジェクトグループの作成…」を選択します。

|                                    | 68                |           |            |  |
|------------------------------------|-------------------|-----------|------------|--|
| NUCLOBS                            |                   |           |            |  |
| e *<= 0 = 0.0 € #0.0 € #0.0 €      | 2-0 (e) MACIO (e) | 3 ron n ( | 3 04-708   |  |
| 26-28 79.000                       | đ.                |           | 76-75 (WII |  |
|                                    |                   |           |            |  |
| All Authorized Access Points(GBP)  |                   | 7-992     |            |  |
| All Interface (Pull Addresses(GRP) | (F)               |           |            |  |
| All Rogue Access Paints (GRP)      |                   |           |            |  |
| #8 Ropus Ownices(GRP)              |                   |           |            |  |
| HE Social View (GRP)               |                   |           |            |  |
| behalt AQ, Allow Group(GRP)        |                   |           |            |  |
| behalt AG, Dwy-Sroup(SPP)          |                   |           |            |  |
|                                    |                   |           |            |  |

- a. 「名前:」テキストフィールドに、新しいグループの名前を入力します。
- b. 左側の列で、許可または拒否するグループあるいは個別のアドレスオブジェクトを選択します。Ctrl キーを押しながらクリックすると、一度に複数の項目を選択できます。
- c. 右矢印をクリックして、項目をグループに追加します。
- d. 「保存」をクリックします。アドレスが、ドロップダウンメニューの選択肢として表示されます。
- 6. 「適用」を選択します。

# IDS

6

無線侵入検知サービス (IDS) を使用すると、SonicWall 無線セキュリティ装置のセキュリティ機能が大幅に向上します。一般的な不正無線アクティビティの大半を認識し、対応策を講じることもできます。 無線 IDS は、次の 3 つの 種別のサービスで構成されています。

- シーケンス番号分析
- アソシエーションフラッド検出
- 悪意のあるアクセス ポイントの検出

# アクセスポイントの IDS

無線セキュリティ装置の「無線の役割」が「アクセスポイント」モードに設定されていると、3 種類の WIDS サービス をすべて使用できますが、悪意のあるアクセスポイント検出は既定によりパッシブ モードで機能します (選択され ている動作チャンネルのみで他のアクセスポイントビーコンのフレームをパッシブにリッスンします)。「スキャン」を 選択すると、「無線の役割」が即座に変更されて無線セキュリティ装置はアクティブスキャンを実行できるようにな り、関連する無線クライアントに対する接続がしばらく失われることがあります。「アクセスポイント」モードの間は、 アクティブに関連付けられているクライアントがない場合、またはクライアントの接続が中断する可能性があっても 問題ない場合にのみ、「スキャン」機能を使用する必要があります。

## 悪意のあるアクセスポイント

Rogue (悪意の侵入者) アクセスポイントは、無線セキュリティに対する最も深刻かつ油断のならない脅威の 1 つで す。一般に、ネットワーク上での使用が許可されていないアクセスポイントは、悪意のあるアクセスポイントとして 認識されます。保護されていないアクセスポイントの利便性や可用性と、ネットワークへの追加のしやすさによっ て、Rogue (悪意の侵入者) アクセスポイントの導入を許す環境が形作られています。具体的には、悪意のあるデ バイスへの無意識的な接続や、保護されていないチャンネルを介した機密データの転送、LAN リソースへの不要 なアクセスなど、多種多様な脅威が生み出されています。これは特定の無線デバイスのセキュリティ不足ではな く、無線ネットワーク全体のセキュリティの脆弱性を示しています。

セキュリティ装置は、ネットワークへのアクセスを試みる可能性のある、悪意のあるアクセスポイントを認識することによって、この脆弱性を緩和できます。そのためには、802.11a、802.11g、802.11n チャンネルすべてでのアクセスポイントのアクティブスキャンと、単一の動作チャンネルでのビーコンアクセスポイントの(アクセスポイントモードでの)パッシブスキャンという2つの方法が使用されます。

## IDS の設定

IDS スキャンの実行をスケジュールするには、「IDS スキャンを予定する」ドロップダウンメニューから、スケジュールを選択または作成します。

- 無効 これは既定です。選択するとIDS スキャンは行われません
- スケジュールの作成 -「スケジュールの追加」ダイアログが表示され、このセクションで説明する個別のスケジュールを作成できます。
- 勤務時間
- 月-火-水-木-金 08:00 から 17:00
- 時間外
- 土-日 00:00 から 24:00
- 月-火-水-木-金 17:00 から 24:00
- 月-火-水-木-金 0:00 から 8:00
- 週末時間
- AppFlow 報告時間
- 日-月-火-水-木-金-土 00:00 から 24:00
- アプリケーション可視化報告時間
- TSR 報告時間
- 日-月-火-水-木-金-土 00:00 から 00:01
- クラウド バックアップ時間
- 日-月-火-水-木-金-土 02:00 から 03:00
- ゲストサイクル クォータ更新
- 日-月-火-水-木-金-土 00:00 から 00:15

新しいスケジュールを追加するには、以下の手順に従います:

1. 「IDS スキャンを予定する」フィールドで、新しいスケジュールの作成」を選択します。

| スケジュールの作成 |                        |                 |                   |
|-----------|------------------------|-----------------|-------------------|
| スケジュール名   |                        |                 |                   |
| スクジュール種類  | 0.120                  |                 |                   |
|           | ○ MORL                 |                 |                   |
|           | <ul> <li>at</li> </ul> |                 |                   |
| 105       |                        |                 |                   |
|           | Res Cat                | 1070-4          |                   |
| 範囲の構成     | HIGH CONTRACTOR        | 10 J CIP        |                   |
|           | 141020210000 ED        | 14122210000 [5] |                   |
|           |                        |                 | (47>t0) <b>47</b> |

- 2. 「スケジュール名」を入力します。
- 3. スケジュール種別で、次のいずれかを選択します。
  - 「1回」では、1回だけのイベントをスケジュールします。「1回」セクションのフィールドだけが入力可能になります。
    - 「1回」セクションでは、ドロップダウンメニューを使用して IDS スキャンの開始と終了の時刻 をスケジュールします。
  - 「繰り返し」では、繰り返しイベントをスケジュールします。「繰り返し」セクションのフィールドだけが入 カ可能になります。

- スキャンの「曜日」を選択します。
- 24 時間形式で「開始時刻」を入力します。
- 24時間形式で「終了時刻」を入力します。
- •「追加」をクリックして、これらのパラメータをスケジュールリストに追加します。
- リストから項目を削除するには、反転表示させて削除アイコンをクリックします。すべて削除 アイコンをクリックすると、スケジュールリストが消去されます。
- 「混在」では、混在イベントをスケジュールします。すべてのフィールドが入力可能になります。
- 4. 「保存」をクリックして、スケジュールをドロップダウンメニューに追加します。

# 検出されたアクセスポイント

アクティブスキャンは、無線セキュリティ装置の起動時、およびテーブルの上部にある「スキャン」がクリックされる たびに実行されます。装置は環境をスキャンして、近辺にある他の無線デバイスを特定します。テーブルの上の 「補足」には、検出されたアクセスポイント数と、最後のスキャンからの経過時間が、日数、時間数、分数、秒数で 表示されます。

「検出されたアクセスポイント」テーブルのエントリを再表示するには、「更新」をクリックします。直ちにスキャンを実行するには、「スキャン」をクリックします。

- ① **重要:** アクセスポイントモードで動作している時に「スキャン」機能を使用すると、サービスがしばらく中断します。この中断は次のようなものです。
  - 非永続的でステートレスなプロトコル (HTTP など)には悪影響を及ぼしません。
  - 永続的な接続(FTP などのプロトコル)の場合は、接続状態が悪くなるか、切断されます。
     それが問題になる場合は、アクティブなクライアントがなくなるまで、または中断する可能性があってもかまわないときまで待ってから、「スキャン」を使用してください。

「検出されたアクセスポイント」の表には、すべての SonicPoint または個別の SonicPoint で検出できるすべてのア クセスポイントについての情報が表示されます。

| フィールド            | 説明                                                                      |
|------------------|-------------------------------------------------------------------------|
| MAC アドレス (BSSID) | 検出されたアクセスポイントの無線インターフェースの MAC アドレスです。                                   |
| SSID             | アクセス ポイントの無線 SSID です。                                                   |
| チャンネル            | アクセスポイントで使用される無線チャンネルです。                                                |
| 認証               | 認証の種別です。                                                                |
| 暗号               | 使用する暗号です。                                                               |
| ベンダー             | アクセスポイントの製造元です。SonicPointで示される製造元は SonicWall また<br>は Senao のどちらかです。     |
| 信号強度             | 検出された無線信号の強度です。                                                         |
| 最高速度             | アクセスポイントの無線で利用できる最高転送速度です。通常は 54 Mbps です。                               |
| 許可               | 許可されたアクセスポイントのアドレスオブジェクト グループにアクセスポイント<br>を追加するには、「許可」列の編集アイコンをクリックします。 |

## ネット ワークでのアクセス ポイント の許可

無線セキュリティ装置によって検出されたアクセスポイントは、動作を許可できるものとして無線セキュリティ装置 により識別されるまでは、Rogue (悪意の侵入者)とみなされます。アクセスポイントを承認するには、承認アイコン をクリックしてください。

# 仮想 アクセス ポイント

仮想アクセスポイント(VAP)とは、単一の物理アクセスポイントを多重インスタンス化したものです。それ自身を 複数の別個なアクセスポイントとして見せます。無線 LAN クライアントからは各仮想 AP が個別の物理 AP のよう に見えますが、実際には1つの物理 AP しか存在しません。仮想アクセスポイントでは、単一の物理インター フェース上で複数の個別設定をセットアップすることにより、無線ユーザアクセスとセキュリティの設定を制御でき ます。これらの個別設定は、それぞれ別々の(仮想)アクセスポイントとして機能し、またグループ化して、単一の 内部無線通信機に適用することができます。

VAP を使用する利点は、以下のとおりです。

- ・ 無線チャンネルの節約 チャンネルの競合を避けて単一の物理アクセスポイントをさまざまな目的に使用できるようにすることで、重複したインフラストラクチャの構築を防止します。空港などの公共スペースでは、複数のプロバイダが標準になりつつあります。空港内では、FAA ネットワーク、1 つ以上の航空会社ネットワーク、そして1 つ以上の無線 ISP をサポートする必要があるかもしれません。けれども、米国とヨーロッパでは 802.11b ネットワークで3 つの使用可能な(重複していない)チャンネルしかサポートできませんし、フランスと日本では1 つのチャンネルしか使用できません。それらのチャンネルが既存のアクセスポイントで利用された後、追加のアクセスポイントはお互いに干渉し合い、パフォーマンスが落ちることになります。VAP は単一のネットワークを多様な目的に使用できるようにすることで、チャンネル数を節約します。
- 「無線 LAN インフラストラクチャの最適化」 重複したインフラストラクチャを構築せずに、複数のプロバイ ダの間で同じ無線 LAN インフラストラクチャを共有することにより、WLAN の設置と保守にかかる費用を引 き下げます。

トピック:

- ・ 無線仮想 AP 設定タスクリスト
- 仮想アクセスポイントプロファイル
- 仮想アクセスポイント
- 仮想アクセスポイントグループ
- 仮想アクセスポイントグループの有効化

## 無線仮想 AP 設定タスクリスト

無線 VAP を配備するには、いくつかのステップから成る構成手順を実行する必要があります。このセクションでは、以下のステップの概要を説明します。

1. ネットワークゾーン - ネットワークゾーンは VAP 設定の重要部分です。作成した各ゾーンは、それぞれの 個別的なセキュリティ設定とアクセス制御設定を持つことになります。複数のゾーンを作成し、無線サブ ネットを通じて単一の物理インターフェースに適用することができます。ネットワークゾーンに関する詳細 は、『SonicOS システム セットアップ ガイド』の「オブジェクト > 一致オブジェクト > ゾーン」を参照してください。

- 無線インターフェース W0 インターフェース (およびその WLAN サブネット)は SonicWall ネットワーク セキュ リティ装置と内部無線通信機間の物理接続を表します。個々のゾーン設定はこれらのインターフェースに 適用され、それから無線通信機に転送されます。無線インターフェースの詳細については、『SonicOS シス テム セットアップ ガイド』の「ネットワーク>システム> インターフェース」に関するセクションを参照してください。
- DHCP サーバ DHCP サーバはリースされる IP アドレスを指定された範囲(「スコープ」と呼ばれる) 内の ユーザに割り当てます。DHCP 対象の既定の範囲は、ほとんどのユーザーにとって必要以上に配備され ます。たとえば、30 個のアドレスしか使用しないインターフェースに対して 200 個のアドレスというスコープな どです。そのため、利用可能なリース スコープを使い果たさないように、DHCP 範囲は気をつけて設定する 必要があります。DHCP サーバ設定の詳細については、『SonicOS システム セットアップ ガイド』の「ネット ワーク>システム > DHCP サーバ」に関するセクションを参照してください。
- 4. 仮想アクセスポイントプロファイル VAP プロファイル機能では、必要に応じて新しい無線仮想アクセスポイントに簡単に適用できる無線設定プロファイルを作成できます。詳細については、「仮想アクセスポイントプロファイル」を参照してください。
- 仮想アクセスポイント VAP オブジェクト機能では、一般 VAP 設定をセットアップできます。VAP 設定に より、SSID および無線サブネット名が構成されます。詳細については、「仮想アクセスポイント」を参照して ください。
- 仮想アクセスポイントグループ VAP グループ機能では、単一の内部無線通信機に同時に適用する複数の VAP オブジェクトをグループ化することができます。詳細については、「仮想アクセスポイント グループ」を参照してください。
- 7. VAP グループを内部無線通信機に割り当てる VAP グループが内部ワイヤレス無線機に適用され、複数の SSID を通じてユーザが使用可能になります。詳細については、「仮想アクセスポイント グループの有効化」を参照してください。

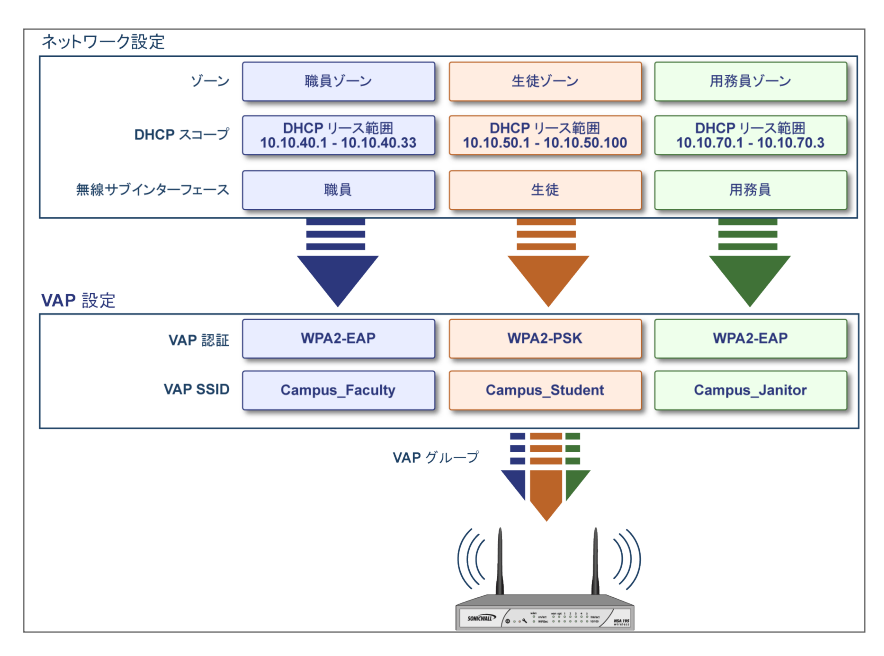

# 仮想 アクセス ポイント プロファイル

仮想アクセスポイントプロファイルを使用すると、アクセスポイント設定をあらかじめ構成して、プロファイルに保存 することができます。VAP プロファイルにより、新しい仮想アクセスポイントに簡単に設定を適用することができま す。仮想アクセスポイントプロファイルの構成は「デバイス>内部無線>仮想アクセスポイント>仮想アクセスポ イントプロファイル」で行います。プロファイル名を選択して編集アイコンを選択するか、「追加」をクリックして新しい 仮想アクセスポイントプロファイルを作成します。設定の完了後、「適用」を選択します。

○ ヒント:この機能は、複数の仮想アクセスポイントが同じ認証方法を共有する場合にすばやく設定を行ううえで特に便利です。

| 仮想アクセスポイ                                                               | ントプロファイルの追加                                                |
|------------------------------------------------------------------------|------------------------------------------------------------|
| 仮想アクセス ポイント スケジュール設定                                                   |                                                            |
| VAP スケジュール名                                                            | 常に有効 🔻                                                     |
| <br>仮想アクセス ポイント プロファイル設定                                               |                                                            |
| 無線種別                                                                   | 無線内部通信                                                     |
| プロファイル名                                                                | ٩                                                          |
| 認証種別                                                                   | オープン マ                                                     |
| ユニキャスト暗号                                                               | なし マ                                                       |
| 最大クライアント数                                                              | 16                                                         |
| VAP WDS を有効にする                                                         | 0                                                          |
| 802.11b クライアントの接続を許可する                                                 |                                                            |
| ACL 強制                                                                 |                                                            |
| MAC フィルタ リストを有効にする                                                     |                                                            |
| グローバル ACL 設定を使用する                                                      |                                                            |
| 許可リスト                                                                  | アドレス オブジェクト グループの選択 📼                                      |
| 禁止リスト                                                                  | アドレス オブジェクト グループの選択 マ                                      |
| ■ IEEE802.11k/IEEE802.11w/IEEE802.11<br>ントが SonicPoint N/AC に割り当てられている | ・は、SonicWave のみサポートします。この仮想アクセス ポイ<br>5場合、これらの設定は効果がありません。 |
|                                                                        | (キャンセル) <b>道用</b>                                          |

トピック:

- 仮想アクセスポイントスケジュールの設定
- 仮想アクセスポイントプロファイル設定
- ACL 強制

## 仮想アクセスポイントスケジュールの設定

個々の仮想アクセスポイントは固有のスケジュールを持つことができます。拡張により、個々のプロファイルも専用に定義されたスケジュール設定を持つことができます。

スケジュールを仮想アクセスポイントプロファイルに関連付けるには、以下の手順に従います:

- 1. 「デバイス > 内部無線 > 仮想アクセスポイント> 仮想アクセスポイント プロファイル」に移動します。
- 2. 新しいプロファイルを作成するには「追加」を選択し、既存のプロファイルを編集するには仮想アクセスポイントプロファイルを選択して編集アイコンをクリックします。
- 3. 「VAP スケジュール名」フィールドで、スケジュールをドロップダウンメニューから選択します。

## 仮想アクセスポイントプロファイル設定

仮想アクセスポイントプロファイル設定を行うには、以下の手順に従います:

- 1. 「デバイス > 内部無線 > 仮想アクセスポイント> 仮想アクセスポイント プロファイル」に移動します。
- 2. 新しいプロファイルを作成するには「追加」を選択し、既存のプロファイルを編集するには仮想アクセスポイントプロファイルを選択して編集アイコンをクリックします。
- 3. 「仮想アクセスポイントプロファイル設定」グループで、「無線種別」を設定します。既定では「無線内部通 信」になります。VAP アクセスに内部無線機を使用する場合は、既定値のままにしてください。(これが現 在サポートされている唯一の無線種別です)。
- 4. 「プロファイル名」フィールドに、この仮想アクセスポイントプロファイルのわかりやすい名前を入力します。 後でこのプロファイルを新しい VAP に適用するときにわかりやすく、覚えやすい名前にするとよいでしょう。
- 5. 「認証種別」をドロップダウンメニューから選択します。以下のオプションから選択します。

| 認証種別          | 定義                                                                                                    |
|---------------|----------------------------------------------------------------------------------------------------|
| オープン          | 認証方法を特定しない                                                                                                    |
| 共有            | WEP 暗号化認証設定では、共有鍵が使用されます。                                                                                                    |
| 両方            | 共有鍵が構成されていなければ、公開ネットワークと同じです。                                                                                                    |
|               | 共有鍵が構成されていれば、公開認証でデータトラフィックは暗号化されて<br>いることになります。                                                                                    |
| WPA2-PSK      | 信頼性の高い企業の無線クライアントで使用される、最良のセキュリティで<br>す。Windows ログインを使用したトランスペアレントな認証。Fast Roaming 機<br>能をサポートします。認証に事前共有鍵を使います。                    |
| WPA2-EAP      | 信頼性の高い企業の無線クライアントで使用される、最良のセキュリティで<br>す。Windows ログインを使用したトランスペアレントな認証。Fast Roaming 機<br>能をサポートします。拡張認証プロトコル (EAP)を使用します。            |
| WPA2-自動-PSK   | WPA2 セキュリティを使用して接続を試行します。クライアントが WPA2 に対<br>応していない場合、接続は既定で WPA に設定されます。認証に事前共有<br>鍵を使います。                                          |
| WPA2-自動-EAP   | WPA2 セキュリティを使用して接続を試行します。クライアントが WPA2 に対応していない場合、接続は既定で WPA に設定されます。拡張認証プロトコル (EAP)を使用します。                                          |
| WPA3-OWE      | WPA3は、個人および企業ネットワーク用WFAセキュリティ規格です。モデムセキュリティアルゴリズムとより強固な暗号スイートを使用して、Wi-Fiセキュリティを向上します。Opportunistic Wireless Encryption (OWE)を使用します。 |
| WPA3-PSK      | WPA3は、個人および企業ネットワーク用WFAセキュリティ規格です。モデムセキュリティアルゴリズムとより強固な暗号スイートを使用して、Wi-Fiセキュリティを向上します。認証に事前共有鍵を使います。                                 |
| WPA3-EAP      | WPA3は、個人および企業ネットワーク用WFAセキュリティ規格です。モデムセキュリティアルゴリズムとより強固な暗号スイートを使用して、Wi-Fiセキュリティを向上します。拡張認証プロトコル(EAP)を使用します。                          |
| WPA3/WPA2-PSK | WPA3 セキュリティを使用して接続を試行します。クライアントが WPA3 に対応していない場合、接続は既定で WPA2 に設定されます。認証に事前共有鍵を使います。                                                 |
| WPA3/WPA2-EAP | WPA3 セキュリティを使用して接続を試行します。クライアントが WPA3 に対応していない場合、接続は既定で WPA2 に設定されます。拡張認証プロトコル (EAP)を使用します。                                         |
| WPA3-EAP-192B | WPA3-Enterprise によって提供される 192 ビット セキュリティモードは、適切                                                                                     |

な組み合わせの暗号化ツールが使用され、WPA3ネットワーク内で整合性 のあるセキュリティ基準を設定することを確実にします。拡張認証プロトコル (EAP)を使用します。

選択された認証種別に基づいて、「ユニキャスト暗号」フィールドが表示されます。

補足:ページに表示される設定は、選択したオプションに応じて異なります。

- 6. 「最大クライアント数」フィールドには、この仮想アクセスポイントに対して許容される同時クライアント接続 の最大数を選択します。
- 7. 「VAP WDS (Wireless Distribution System)を有効にするオプションをオンにして有効にします。既定では、 このオプションはオフになっています。
- 8. 「802.11b クライアントの接続を許可する」オプションをオンにして有効にします。既定では、このオプションは オフになっています。

選択された「認証種別」に応じて、仮想アクセスポイントプロファイルの追加/編集ページには、追加のオ プションのセクションが表示されます。

- 「両方」または「共有」を選択した場合の設定に関しては、「WEP 暗号化の設定」を参照してくださ い。
- 事前共有鍵 (PSK)を必要とするオプションを選択した場合の設定に関しては、「WPA-PSK > WPA2-PSK 暗号化の設定」を参照してください。
- 拡張認証プロトコル (EAP)を使用するオプションを選択した場合の設定に関しては、「WPA-EAP > WPA2-EAP 暗号化の設定」を参照してください。

#### WEP 暗号化の設定

仮想アクセスポイントプロファイルの作成時に「認証種別」ドロップダウンメニューで「両方」または「共有」を選択 した場合、「WEP 暗号化の設定」セクションが表示されます。WEP 設定は、物理アクセスポイントを共有する仮想 アクセスポイント間で共有されます。

「暗号化鍵」フィールドで、「第1鍵」、「第2鍵」、「第3鍵」、または「第4鍵」をドロップダウンメニューから選択しま す。

#### WPA-PSK > WPA2-PSK 暗号化の設定

仮想アクセスポイントプロファイルの作成時に、「認証種別」ドロップダウンメニューで、事前共有鍵が必要なオプ ション (WPA2-PSK または WPA2-自動-PSK)を選択した場合、「WPA/WPA2-PSK 暗号化設定」と呼ばれる設定 が表示されます。

これらの設定が定義されると、事前共有鍵が認証に使用されます。以下のフィールドに値を入力します。

| フィールド名    | 説明                                                           |
|-----------|--------------------------------------------------------------|
| パスフレーズ    | PSK ベースの認証で接続するときにユーザが入力する共有パスフレーズ                           |
| グループ鍵交換間隔 | グループ鍵が有効な時間間隔。既定値は 86400 秒です。この値を小さく設定すると、接続の問題が生じる可能性があります。 |

#### WPA-EAP > WPA2-EAP 暗号化の設定

仮想アクセスポイントプロファイルの作成時に、「認証種別」ドロップダウンメニューで、EAP が必要なオプション (WPA2-EAP または WPA2-自動-EAP)を選択した場合、「RADIUS サーバの設定」と呼ばれるセクションが表示さ れます。この設定が定義されると、鍵の生成および認証に外部の 802.1x/EAP 対応 RADIUS サーバを利用しま す。以下のフィールドに値を入力します。

| フィールド名           | 説明                                                          |
|------------------|-------------------------------------------------------------|
| RADIUS サーバ再試行回数  | アクセスを拒否するまでにユーザが認証を試行できる回数を入力します。<br>既定値は 4 です。             |
| 再試行間隔(秒)         | 再試行が有効な期間を入力します。既定値は0です。                                    |
| RADIUS サーバ 1     | RADIUS 認証サーバの名前/場所を入力します。                                   |
| ポート              | プライマリ RADIUS 認証サーバがクライアントおよびネットワーク デバイスと<br>通信するポートを入力します。  |
| RADIUS サーバ1パスワード | プライマリ RADIUS サーバ用のシークレット パスコードを入力します。                       |
| RADIUS サーバ 2     | バックアップ RADIUS 認証サーバの名前/場所を入力します。                            |
| ポート              | バックアップ RADIUS 認証サーバがクライアントおよびネットワーク デバイス<br>と通信するポートを入力します。 |
| RADIUS サーバ2パスワード | バックアップ RADIUS 認証サーバ用のシークレット パスコードを入力します。                    |
| グループ鍵交換間隔        | WPA/WPA2 グループ鍵が更新される時間間隔(秒数)を入力します。既定<br>値は 86400 です。       |

### ACL強制

各仮想アクセスポイントは、個別のアクセス制御リスト (ACL)をサポートして、より効率的な認証制御を提供できます。この無線 ACL 機能は、現在 SonicOS で利用可能な無線 MAC フィルタリストと同時に動作します。この ACL 強制機能を使って、ユーザは MAC フィルタリストを有効/無効にする、許可リストを設定する、そして拒否リストを 設定することが可能です。

各 VAP は個別の MAC フィルタリスト設定を持つ、またはグローバル設定を使うことが可能です。仮想アクセスポイント (VAP) モードでは、このグループの各 VAP が同一 MAC フィルタリスト設定を共有します。

MAC フィルタリストの強制化を有効にする、以下の手順に従います:

- 1. 「MAC フィルタリストを有効にする」オプションをオンにして有効にします。MAC フィルタリストが有効な場合、他の設定項目も設定できるように表示されます。
- 2. 「グローバル ACL 設定を使用する」オプションをオンにして有効にします。これによって、仮想アクセスポイントに、SonicWall ネットワーク セキュリティ装置の既存の MAC フィルタリスト設定が関連付けられます。このオプションを有効にした場合は、許可/禁止リストを編集できなくなることに注意してください。
- 「許可リスト」で、ドロップダウンメニューからオプションを選択します。どの MAC アドレスにアクセスを許可 するかを指定します。
   アクセスさせたい MAC アドレスを集めて新しいアドレスオブジェクト グループを作成する場合、「MAC アド レスオブジェクト グループの作成」を選択してください。この方法の詳細については、『SonicOS ポリシー ガ イド』を参照してください。
- 「拒否」リストで、ドロップダウンメニューからオプションを選択します。どの MAC アドレスからのアクセスを 拒否するかを指定します。
   アクセスさせたくない MAC アドレスを集めて新しいアドレスオブジェクト グループを作成する場合、「MAC ア ドレスオブジェクト グループの作成」を選択してください。この方法の詳細については、『SonicOS ポリシー ガイド』を参照してください。
- 5. 設定の完了後、「適用」を選択します。

# 仮想 アクセス ポイント

VAP 設定機能では、一般 VAP 設定をセットアップできます。VAP 設定により、SSID および無線サブネット名が構成されます。仮想アクセスポイントの構成は「デバイス>内部無線>仮想アクセスポイント>仮想アクセスポイン トオブジェクト」で行います。

| 仮想アクセスポイン         | ントの編集: sonicwall-59 |  |
|-------------------|---------------------|--|
| 一般 詳細             |                     |  |
| 名前                | sonicwall-593C      |  |
| SSID              | sonicwall-593C      |  |
| VLAN ID           | WLAN 👻              |  |
| 仮想アクセス ポイントを有効にする |                     |  |
| SSID 抑制を有効にする     | 0 0                 |  |
|                   | キャンセル 逸用            |  |

### VAP一般設定

仮想アクセスポイントの一般設定は、、以下の手順に従います

- 1. 「デバイス>内部無線>仮想アクセスポイント>仮想アクセスポイントオブジェクト」ページに移動します。
- 2. 既存の仮想アクセスポイントの設定を編集するには、そのアクセスポイントに対する編集アイコンをクリックします。新しいアクセスポイントを作成するには、「追加」をクリックします。
- 3. 「名前」フィールドにアクセスポイントのわかりやすい名前を入力します。
- 4. 「SSID」フィールドに一意の名前を入力します。この名前は、パケット ヘッダに添付される一意の識別子に なります。最大 32 文字の英数字で、大文字と小文字は区別されます。
- 5. ドロップダウン メニューから VLAN ID を選択します。
- 6. 「仮想アクセスポイントを有効にする」オプションをオンにして有効にします。
- 7. 必要に応じて、権限のない無線クライアントから無線 SSID を確認できなくする場合は、「SSID 抑制を有効 にする」オプションをオンにします。オンにした場合、SSID 名のブロードキャストを抑止し、プローブ要求へ の応答を無効にします。
- 8. 「適用」を選択します。

### VAP 詳細設定

「詳細設定」では、仮想アクセスポイントの認証と暗号化設定が構成できます。表示されるオプションは、仮想アク セスポイントプロファイルを定義した時と同じです。

仮想アクセスポイントの詳細設定は、、以下の手順に従います:

- 1. 「デバイス > 内部無線 > 仮想アクセスポイント> 仮想アクセスポイント オブジェクト」ページに移動します。
- 2. 既存の仮想アクセスポイントの設定を編集するには、そのアクセスポイントに対する編集アイコンをクリックします。新しいアクセスポイントを作成するには、「追加」をクリックします。
- 3. 「詳細」を選択します。
- 4. 「仮想アクセスポイントプロファイル設定」の見出しで、「プロファイル名」をドロップダウンメニューから選択 します。そのプロファイルのすべての設定が、プロファイルから自動で入力されます。

- 5. プロファイルを使用しない場合、「プロファイル名」を「プロファイルなし」のままにして、「仮想アクセスポイン トプロファイル」の説明に従って残りのフィールドを入力します。
- 6. 「適用」を選択します。

## 仮想 アクセス ポイント グループ

仮想アクセスポイントグループ機能では、単一の内部無線通信機に適用する複数の VAP オブジェクトをグルー プ化することができます。仮想アクセスポイントグループの構成は「デバイス>内部無線>仮想アクセスポイント > 仮想アクセスポイントグループ」タブで行います。

① | 補足: 仮想アクセスポイントグループを作成するには、複数の仮想アクセスポイントが設定されていることが 必要です。アクセスポイントが1つしかない場合、自動的に既定のグループである内部 AP グループに追加 されます。

仮想アクセスポイントグループの有効化は、、以下の手順に従います:

- 1. 「デバイス>内部無線>仮想アクセスポイント>仮想アクセスポイント グループ」タブに移動します。
- 2. 既存の仮想アクセスポイントグループの設定を編集するには、そのアクセスポイントに対する編集アイコ ンをクリックします。
- 3. オブジェクトをグループに追加するには、「使用可能な仮想 AP オブジェクト」リストから追加したいオブジェ クトを選択して、右矢印をクリックします。
- 4. グループからオブジェクトを削除するには、「仮想 AP グループメンバー」リストからオブジェクトを選択し、 左矢印ボタンをクリックします。
- 5. 設定の完了後、「適用」を選択します。

## 仮想アクセスポイントグループの有効化

仮想アクセスポイントを構成して VAP グループに追加した後、そのグループを内部無線に適用してユーザが利 用可能にしなくてはなりません。

グループを利用可能にするには、以下の手順に従います:

- 1. 「デバイス>内部無線>仮想アクセスポイント」に移動します。
- 2. 「無線仮想アクセスポイントグループ」タブで、有効にする内部 AP グループの三角アイコンをクリックしま す。
- 3. 編集アイコンをクリックし、「仮想アクセスポイントを有効にする」を選択します。
- 4. 「適用」を選択して設定を更新します。

# SonicWall サポート

有効なメンテナンス契約が付属する SonicWall 製品をご購入になったお客様は、テクニカル サポートを利用できます。

サポートポータルには、問題を自主的にすばやく解決するために使用できるセルフヘルプツールがあり、24時間 365日ご利用いただけます。サポートポータルにアクセスするには、次の URLを開きます: https://www.sonicwall.com/ja-jp/support

サポートポータルでは、次のことができます。

- ・ ナレッジベースの記事や技術文書を閲覧する。
- 次のサイトでコミュニティフォーラムのディスカッションに参加したり、その内容を閲覧したりする: https://community.sonicwall.com/technology-and-support
- ビデオチュートリアルを視聴する。
- https://mysonicwall.com にアクセスする。
- SonicWall のプロフェッショナル サービスに関して情報を得る。
- SonicWall サポート サービスおよび保証に関する情報を確認する。
- トレーニングや認定プログラムに登録する。
- テクニカル サポートやカスタマー サービスを要請する。

SonicWall サポートに連絡するには、次の URL を開きます: https://www.sonicwall.com/ja-jp/support/contactsupport

## このドキュメントについて

() | 補足:メモアイコンは、補足情報があることを示しています。

- () 重要: 重要アイコンは、補足情報があることを示しています。
- |ヒント:ヒントアイコンは、参考になる情報があることを示しています。
- △ 注意:注意アイコンは、手順に従わないとハードウェアの破損やデータの消失が生じる恐れがあることを示しています。
- ▲ 警告:警告アイコンは、物的損害、人身傷害、または死亡事故につながるおそれがあることを示します。

SonicOS内部無線管理者ガイド 更新日-2021年1月 ソフトウェアバージョン-7 232-005660-10 Rev B

Copyright © 2022 SonicWall Inc. All rights reserved.

本文書の情報は SonicWall およびその関連会社の製品に関して提供されています。明示的または暗示的、禁反言にかかわらず、知 的財産権に対するいかなるライセンスも、本文書または製品の販売に関して付与されないものとします。本製品のライセンス契約で 定義される契約条件で明示的に規定される場合を除き、SONICWALL および/またはその関連会社は一切の責任を負わず、商品性、 特定目的への適合性、あるいは権利を侵害しないことの暗示的な保証を含む(ただしこれに限定されない)、製品に関する明示的、暗 示的、または法定的な責任を放棄します。いかなる場合においても、SONICWALL および/またはその関連会社が事前にこのような損 害の可能性を認識していた場合でも、SONICWALL および/またはその関連会社は、本文書の使用または使用できないことから生じ る、直接的、間接的、結果的、懲罰的、特殊的、または付随的な損害(利益の損失、事業の中断、または情報の損失を含むが、これ に限定されない)について一切の責任を負わないものとします。SonicWall および/またはその関連会社は、本書の内容に関する正確 性または完全性についていかなる表明または保証も行いません。また、事前の通知なく、いつでも仕様および製品説明を変更する権 利を留保し、本書に記載されている情報を更新する義務を負わないものとします。

詳細については、次のサイトを参照してください: https://www.sonicwall.com/ja-jp/legal

#### エンドユーザ製品利用規約

SonicWall エンド ユーザ製品利用規約を参照する場合は、次に移動してください: https://www.sonicwall.com/ja-jp/legal

#### オープンソースコード

SonicWall Inc. では、該当する場合は、GPL、LGPL、AGPLのような制限付きライセンスによるオープンソースコードについて、コン ピュータで読み取り可能なコピーをライセンス要件に従って提供できます。コンピュータで読み取り可能なコピーを入手するには、 「SonicWall Inc.」を受取人とする25.00 米ドルの支払保証小切手または郵便為替と共に、書面によるリクエストを以下の宛先までご送 付ください。

General Public License Source Code Request Attn: Jennifer Anderson 1033 McCarthy Blvd Milpitas, CA 95035